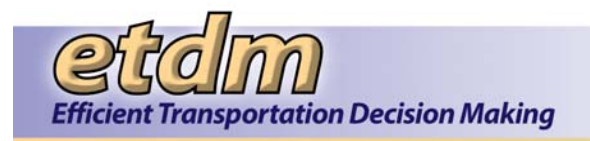

# **Chapter 8**

## Information Systems Development Methodology for the

## **Environmental Screening Tool**

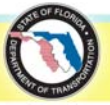

#### Chapter 8 Implementation Stage

Acceptance Testing Results (Updated 7/31/2012) Updated Project Schedule (Updated 7/31/2012) Customer Sign-off on Project (11/30/2007) Customer Sign-off on Project (8/29/2008) Customer Sign-off on Project (7/31/2009) Customer Sign-off on Project (7/31/2010) Customer Sign-off on Project (New 7/31/2012) Project Close-out Form (11/30/2007) Project Close-out Form (8/29/2008) Project Close-out Form (7/31/2009) Project Close-out Form (7/31/2010) Project Close-out Form (7/31/2010)

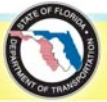

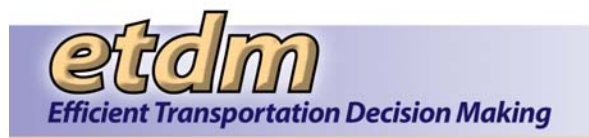

## Environmental Screening Tool Implementation Stage

Acceptance Testing Results Updated Project Schedule Customer Sign-off on Project Project Close-out Forms

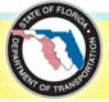

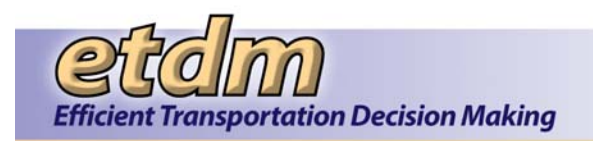

## **Acceptance Testing Results**

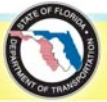

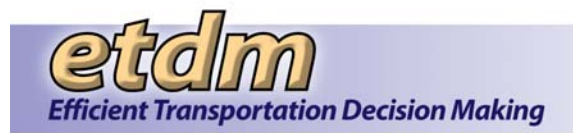

#### Table of Contents

| Chap         | ter 1          | Introduction (Updated 8/29/2008)                                                                                          | 1          |
|--------------|----------------|----------------------------------------------------------------------------------------------------|------------|
| Chap<br>Chap | ter 2<br>ter 3 | End User Testing Results for EST Beta Test (Added 1/31/2008)<br>End User Testing Results for Enhancements as of 9/30/2007 | 1          |
|              |                | (Added 1/31/2008)                                                                                                    | 15         |
| 3.1          | Public         | Access Site                                                                                                    | 15         |
| 3.2          | Agen           | cy On-line Invoicing                                                                                                    | 19         |
| 3.3          | EDMS           | S Integration                                                                                                    | 22         |
| Chap         | ter 4          | End User Testing Results for Enhancements as of 6/30/2008 (Added 8/29/2008)                                               | 32         |
| 4.1          | Perfo          | rmance Management                                                                                                    | 32         |
| 4.2          | Advai          | nce Notification (AN) / Federal Consistency (FC) Enhancements                                                             | 33         |
| 4.3          | Secu           | ity Enhancements                                                                                                    | 34         |
| 4.4          | Invoid         | ing Enhancements                                                                                                    |            |
| Chap         | ter 5          | End User Testing Results for Enhancements as of 12/31/2008 (Added 7/31/2009)                                              |            |
| 51           | Comr           | ounity Characteristics Inventory (CCI)                                                                                    | 38         |
| 5.2          | Integr         | ated Man Viewer                                                                                                    |            |
| 5.3          | Qualit         | v Assurance (QA) Reports                                                                                                  | 40         |
| 5.4          | Proie          | t Tracker Tools and Reports                                                                                               | 40         |
| Chap         | ter 6          | End User Testing Results for Enhancements as of 12/31/2009                                                                |            |
| 61           | Proje          | Tracker Enhancements                                                                                                    | <b>۱ ب</b> |
| 6.2          | Docu           | nont Poviow                                                                                                    |            |
| Chan         | ter 7          | End User Testing Results for Enhancements as of 8/31/2011                                                                 |            |
| onap         |                | (New 7/31/2012)                                                                                                    | 43         |
| 7.1          | Map I          | Editor Tools                                                                                                    | 43         |
| 7.2          | Map \          | /iewer User Interface                                                                                                    | 43         |
| 7.3          | ETDN           | I Calendar Enhancements                                                                                                   | 44         |
| 7.4          | GIS A          | nalysis Results Report Enhancements (Feature Level)                                                                       | 44         |
| 7.5          | Perfo          | rmance Management Report Enhancements                                                                                     | 44         |
| 7.6          | SCE            | Participation Report                                                                                                    | 45         |

#### **List of Tables**

| Table 2-1 | End User Testing Results for EST Beta Test                 | 2    |
|-----------|------------------------------------------------------------|------|
| Table 3-1 | User Testing Results for Public Access Site                | . 16 |
| Table 3-2 | QA/QC Testing Results for Public Access Site               | . 17 |
| Table 3-3 | Agency On-line Invoicing Bugzilla Entries                  | .21  |
| Table 3-4 | User Testing Results for EDMS Integration                  | .23  |
| Table 4-1 | Performance Measures Bugzilla Entries                      | . 32 |
| Table 4-2 | EST AN / Federal Consistency Enhancements Bugzilla Entries | .34  |

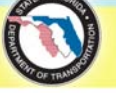

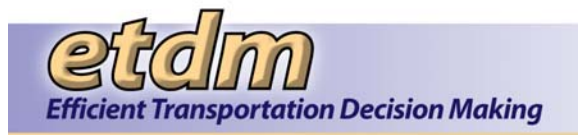

| Table 4-3 EST Security Enhancement Bugzilla Entries                            | . 35 |
|--------------------------------------------------------------------------------|------|
| Table 4-4 Agency On-line Invoicing Bugzilla Entries                            | . 35 |
| Table 5-1 Community Characteristics Inventory (CCI) Invoicing Bugzilla Entries | . 38 |
| Table 5-2 Integrated Map Enhancement Bugzilla Entries                          | . 39 |
| Table 6-1 Document Review Module                                               | .41  |
| Table 7-1 Map Editor Tools                                                     | . 43 |
| Table 7-2 Map User Viewer Interface                                            | .43  |
| Table 7-3 ETDM Calendar Enhancements                                           | .44  |
| Table 7-4 GIS Analysis Results Report Enhancements (Feature Level)             | .44  |
| Table 7-5 Performance Management Report Enhancements                           | .44  |

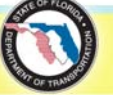

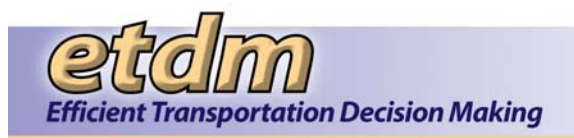

#### Chapter 1 Introduction (Updated 8/29/2008)

This document provides end user testing results from the Beta test for the new version of the EST that went into production in December 2005 and the testing results for subsequent major enhancements. End user testing results for other enhancements/additional functionality are tracked in Bugzilla, and are available in the Maintenance Log provided in **Chapter 9** of the ISDM documentation.

#### Chapter 2 End User Testing Results for EST Beta Test (Added 1/31/2008)

The acceptance testing results for the Beta Test of the new version of the EST (December 2005) are provided in **Table 2-1**.

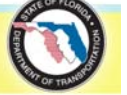

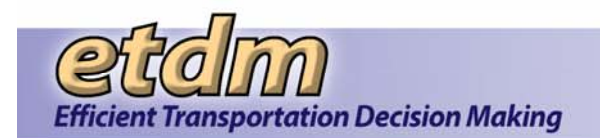

| Date       | Project # | Page Title or File Name     | Error Type              | Error Message or Description                                                                                                    |
|------------|-----------|-----------------------------|-------------------------|----------------------------------------------------------------------------------------------------|
| 7/22/2005  |           | Welcome Page                | Help                    | Links under project search should go to the section called "Project Navigation Bar"                                                                                                    |
|            |           |                             |                         | Other links are correct                                                                                                    |
| 12/2/2005  |           | Splash page                 | Object not found        | Link for "Forget password? Gets an object not found error                                                                                                    |
| 6/6/2005   |           | Top Tool Bar                | Format                  | make buttons smaller so they don't overwrite the logo at 1040 x 768 and reduce white s buttons                                                                                                    |
| 12/4/2005  |           | MyETDM button               |                         | 1st time users should get the Set Up User Preferences Wizard, not the Customize MyE                                                                                                    |
| 12/4/2005  |           | Feedback Tool               |                         | email did not go to Help                                                                                                    |
| 9/1/2005   | 6211      | Add Alternative Description | Incomplete              | alternative beginning and ending fields should be pre-populated with beginning and end                                                                                                    |
| 11/1/2005  | 6540      | Add Project Features to Map | No project selected     | ETDM #6540 was selected, but when I clicked on "Add Project Features to Map," the ma<br>with the following message:<br>No project selected<br>Use the project search bar to select a project, or<br>Use the Tools menu to create a new project.<br>(After I clicked "Show on Map" button, then it worked)                                                                                                    |
| 11/1/2005  | 6540      | Add Project Features to Map | Incomplete              | Map did not zoom to project county extent                                                                                                    |
| 11/1/2005  | 6540      | Add Project Features to Map | Function not<br>working | Zoom to Project button zoomed to the wrong project (#2791)                                                                                                    |
| 11/1/2005  | 6540      | Add Project Features to Map | Function not<br>working | Could not select my second alternative to add features to the new alternative - automatic alternative                                                                                                    |
| 11/1/2005  | 6540      | Add Project Features to Map | Function not<br>working | Milepost helper did not extract the line at the point where I clicked.                                                                                                    |
| 11/1/2005  | 6540      | Assign Project Manager      | Incomplete              | Need a report to correspond to this tool so that people who do not have access to the to who the project manager is.                                                                                                    |
| 11/1/2005  | 6540      | Attach Documents            | Object not found        | I uploaded a jpg and got a message that it was successful, but when I clicked on the link<br>this message:<br>Object not found!<br>The requested URL was not found on this server. The link on the referring page seems<br>outdated. Please inform the author of that page about the error.<br>If you think this is a server error, please contact the webmaster.<br>Error 404<br>stage<br>Apache/2.0.46 (Red Hat) DAV/2 mod_jk2/2.0.0 mod_ssl/2.0.46 OpenSSL/0.9.7a |
| 10/25/2005 |           | Create New Project Record   | Incomplete              | After the user enters a planning organization, the list of counties should only include, or within that jurisdiction.                                                                                                    |

#### Table 2-1 End User Testing Results for EST Beta Test

#### Implementation Stage Acceptance Testing Results

|                         | Notes                                                                           | Final<br>Review |
|-------------------------|---------------------------------------------------------------------------------|-----------------|
|                         | MK - FIXED<br>12/01/2005 - took<br>0.25 hours                                   | 12/4/05         |
|                         | MK - Done                                                                       | 12/5/05         |
| pace between            | fixed                                                                           | 11/4/05         |
| TDM page                | SV                                                                              | 12/5/2005       |
|                         | МК                                                                              | 12/5/2005       |
| ling of project         | LC completed 11/14/05 1 hr                                                      | 12/4/05         |
| ap window opened        | LC - fixed<br>11/29/05 in 3 hr                                                  | 12/4/05         |
|                         | LC - completed<br>11/29/05                                                      | 12/4/05         |
|                         | LC - completed 11/29/05                                                         | 12/4/05         |
| cally selected my first | LC - completed<br>11/21/05 in 1.5 hr                                            | 12/4/05         |
|                         | LC - completed                                                                  | 12/4/05         |
| ool can still find out  | SV: DONE (2<br>hrs)                                                             | 12/4/05         |
| k to access it, I got   | LC-fixed 11/12<br>completed in .5<br>hrs                                        | 12/4/05         |
| to be wrong or          |                                                                                 |                 |
| highlight the counties  | LC completed<br>11/17/05 2 hrs<br>now highlights<br>counties in<br>Planning Org | 12/4/05         |

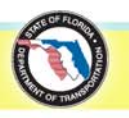

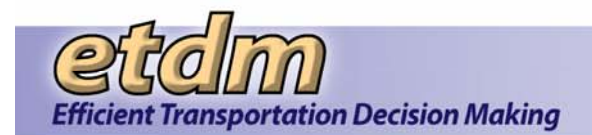

| Date      | Project #                       | Page Title or File Name                                                                                                    | Error Type              | Error Message or Description                                                                                                    | Notes                                                                             | Final<br>Review |
|-----------|---------------------------------|----------------------------------------------------------------------------------------------------|-------------------------|----------------------------------------------------------------------------------------------------|-----------------------------------------------------------------------------------|-----------------|
| 11/1/2005 | 6540                            | Extract Project Features from SHS Map                                                                                                    | Function not<br>working | Milepost helper did not extract the line at the point where I clicked.                                                                                                    | LC - completed                                                                    | 12/4/05         |
| 11/1/2005 | 6540                            | Identify Required Permits                                                                                                    | Incomplete              | Need report to correspond to this tool so that people who do not have access to the tool can sill view the list of required permits                                                                                                    | SV: DONE (2<br>hrs)                                                               | 12/4/05         |
| 11/1/2005 | 6540                            | Identify Required Technical Studies                                                                                                    | Exception               | On submit, got this message:<br>HTTP Status 500 -                                                                                                    | SV: DONE (2<br>hrs) I believe<br>that this error is<br>fixed, but please<br>test. | 12/4/05         |
|           |                                 |                                                                                                    |                         | type Exception report                                                                                                    |                                                                                   |                 |
|           |                                 |                                                                                                    |                         | message                                                                                                    |                                                                                   |                 |
|           |                                 |                                                                                                    |                         | description The server encountered an internal error () that prevented it from fulfilling this request.                                                                                                    |                                                                                   |                 |
|           |                                 |                                                                                                    |                         | exception                                                                                                    |                                                                                   |                 |
|           |                                 |                                                                                                    |                         | org.apache.jasper.JasperException: could not insert: [org.etdm.model.TranProjRequiredPermit]<br>org.apache.jasper.servlet.JspServletWrapper.service(JspServletWrapper.java:370)<br>org.apache.jasper.servlet.JspServlet.service(JspServlet.java:291)<br>org.apache.jasper.servlet.JspServlet.service(JspServlet.java:241)<br>javax.servlet.http.HttpServlet.service(HttpServlet.java:802)<br>org.etdm.appmgr.SessionFilter.processFilter(SessionFilter.java:123)<br>org.etdm.appmgr.SessionFilter.doFilter(SessionFilter.java:114)                                                                                                    |                                                                                   |                 |
|           |                                 |                                                                                                    |                         | root cause                                                                                                    |                                                                                   |                 |
|           |                                 |                                                                                                    |                         | org.hibernate.exception.ConstraintViolationException: could not insert:<br>[org.etdm.model.TranProjRequiredPermit]<br>org.hibernate.exception.ErrorCodeConverter.convert(ErrorCodeConverter.java:74)<br>org.hibernate.exception.JDBCExceptionHelper.convert(JDBCExceptionHelper.java:43)<br>org.hibernate.persister.entity.BasicEntityPersister.insert(BasicEntityPersister.java:1767)<br>org.hibernate.persister.entity.BasicEntityPersister.insert(BasicEntityPersister.java:2168)<br>org.hibernate.action.EntityIdentityInsertAction.execute(EntityIdentityInsertAction.java:34)<br>org.hibernate.engine.ActionQueue.execute(ActionQueue.java:239) |                                                                                   |                 |
|           | org.hibernate.event.d<br>a:239) | org.hibernate.event.def.AbstractSaveEventListener.performSaveOrReplicate(AbstractSaveEventListener.jav<br>a:239)<br>org.hibernate.event.def.AbstractSaveEventListener.performSave(AbstractSaveEventListener.java:159) |                         |                                                                                                    |                                                                                   |                 |
|           |                                 |                                                                                                    |                         | org.hibernate.event.def.AbstractSaveEventListener.saveWithGeneratedId(AbstractSaveEventListener.java:1<br>04)                                                                                                    |                                                                                   |                 |
|           |                                 |                                                                                                    |                         | org.hibernate.event.def.DefaultSaveOrUpdateEventListener.saveWithGeneratedOrRequestedId(DefaultSave<br>OrUpdateEventListener.java:184)                                                                                                    |                                                                                   |                 |
|           |                                 |                                                                                                    |                         | org.hibernate.event.def.DefaultSaveOrUpdateEventListener.entityIsTransient(DefaultSaveOrUpdateEventList ener.java:173)                                                                                                    |                                                                                   |                 |

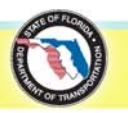

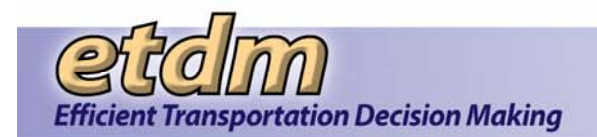

| Date      | Project # | Page Title or File Name             | Error Type           | Error Message or Description                                                                                                    | Notes                                                                                                    | Final<br>Review |
|-----------|-----------|-------------------------------------|----------------------|----------------------------------------------------------------------------------------------------|----------------------------------------------------------------------------------------------------|-----------------|
| 11/1/2005 | 6540      | Identify Required Technical Studies | Repeated information | org.hibernate.event.def.DefaultSaveOrUpdateEventListener.performSaveOrUpdate(DefaultSaveOrUpdateEventListener.java:96)<br>org.hibernate.event.def.DefaultSaveOrUpdate(SessionImpl.java:464)<br>org.hibernate.impl.SessionImpl.saveOrUpdate(SessionImpl.java:459)<br>org.apache.jspidReqDocs_jsp_:jspService(org.apache.jspidReqDocs_jsp:159)<br>org.apache.jspidReqDocs_jsp_:jspService(org.apache.jspidReqDocs_jsp:159)<br>org.apache.jasper.servietJspServiet.jspService(HttpSpBase.java:302)<br>org.apache.jasper.servietJspServiet.jspService(JspServiet.java:221)<br>org.apache.jasper.servietJspServiet.service(JspServiet.java:221)<br>org.apache.jasper.servietJspServiet.service(JspServiet.java:221)<br>org.apache.jasper.servietJspServiet.jspServiet.java:302)<br>org.eper.serviet.http.HttpServiet.ervice(HttpServiet.java:302)<br>org.eper.serviet.http.HttpServiet.ervice(HttpServiet.java:213)<br>org.eper.serviet.http.HttpServiet.ervice(HttpServiet.java:211)<br>javax.serviet.http.HttpServiet.ervice(HttpServiet.java:221)<br>org.eper.serviet.http.HttpServiet.ervice(HttpServiet.java:202)<br>org.etdm.appmgr.SessionFilter.processFilter(SessionFilter.java:114)<br>note The full stack trace of the root cause is available in the Apache Tomcat/5.5.9 logs. | SV: DONE (2<br>hrs). The java is<br>checking on the<br>server side to<br>make sure that<br>no duplicates are<br>added to the<br>database. We<br>may still need to<br>go into the actual<br>database and<br>clear out any<br>redundant<br>categories. | 12/4/05         |
| 11/2/2005 | 6540      | Update Segment Description          | Missing Information  | After submit, confirmation message only states "Thank-you your segment update has been received." It should repeat the input information like all other input forms.                                                                                                    | LC -completed<br>11/29/05 1.5 hrs                                                                                                    | 12/4/05         |
| 11/2/2005 | 6540      | Upload GIS Files                    | Format               | After submit, confirmation page header "Successful file upload" is not in bold like all other headers                                                                                                    | LC complete<br>11/14/05 .5 hr                                                                                                    | 12/4/05         |
| 11/2/2005 | 6540      | Describe Direct Effects             | Exception            | Entered comments for Aesthetics, on submit, received this error:<br>HTTP Status 500 -<br>                                                                                                    | lorenzo fixed                                                                                                    | 12/4/05         |

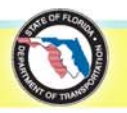

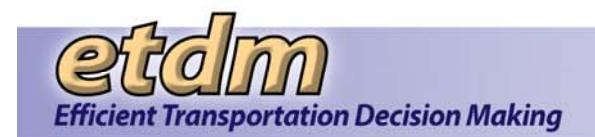

| Date      | Project # | Page Title or File Name | Error Type              | Error Message or Description                                                                                                    | Notes                                         | Final<br>Review |
|-----------|-----------|-------------------------|-------------------------|----------------------------------------------------------------------------------------------------|-----------------------------------------------|-----------------|
|           |           |                         |                         | message         description The server encountered an internal error () that prevented it from fulfilling this request.         exception         org.apache.jasper.JasperException: Could not execute JDBC batch update<br>org.apache.jasper.servlet.JspServletWrapper.service(JspServletJvrapper.java:370)<br>org.apache.jasper.servlet.JspServlet.service(JspServlet.java:241)<br>javax.servlet.htp.HttpServlet.service(JspServlet.java:221)<br>org.etdm.appmgr.SessionFilter.processFilter(SessionFilter.java:123)<br>org.etdm.appmgr.SessionFilter.ocossFilter(SessionFilter.java:123)<br>org.etdm.appmgr.SessionFilter.doFilter(SessionFilter.java:124)         root cause         org.hibernate.exception.ConstraintViolationException: Could not execute JDBC batch update<br>org.hibernate.exception.JDBCExceptionHelper.convert(JDBCExceptionHelper.java:43)<br>org.hibernate.exception.JDBCExceptionHelper.convert(JDBCExceptionHelper.java:43)<br>org.hibernate.exception.JDBCExceptionHelper.convert(JDBCExceptionHelper.java:43)<br>org.hibernate.exent.def.AbstractFlushingEventListener.performExecutions(AbstractFlushingEventListener.jav<br>a:274)         org.hibernate.event.def.AbstractFlushingEventListener.onFlush(DefaultFlushEventListener.java:27)<br>org.hibernate.impl.SessionImpl.flush(SessionImpl.java:320)<br>org.hibernate.impl.SessionImpl.flush(SessionImpl.java:320)<br>org.etdm.appmgr.App.commit(App.java:36)<br>org.etdm.appmgr.App.commit(App.java:36)<br>org.apache.jasper.servlet.JspServlet.service(HttpServlet.java:297)<br>javax.servlet.http.HttpServlet.service(HttpServlet.java:802)<br>org.apache.jasper.servlet.JspServlet.service(JspServlet.java:297)<br>org.apache.jasper.servlet.JspServlet.service(HttpServlet.java:297)<br>org.apache.jsp.descDirectEffects_isp.jespServlet.java:297)<br>javax.servlet.http.HttpServlet.service(HttpServlet.java:802)<br>org.apache.jasper.servlet.JspServlet.service(JspServlet.java:291)<br>org.apache.jaspe |                                               | Review          |
|           |           |                         |                         | Note: The full stack trace of the root cause is available in the Apache Tomcat/5.5.9 logs.                                                                                                    |                                               |                 |
|           |           |                         |                         | Apache Tomcat/5.5.9                                                                                                    |                                               |                 |
| 11/2/2005 | 6540      | Describe Direct Effects | Function not<br>working | Although only alt 1 is in review, both alternatives are listed in pull-down menu                                                                                                    | SV - check is<br>reviewable<br>function -DONE | 12/4/05         |
| 11/2/2005 | 6540      | Describe Direct Effects | Help                    | Help does not describe short form option                                                                                                    | CK - complete                                 | 12/4/05         |
| 11/2/2005 | 6540      | Describe Direct Effects | Exception               | On short form, when I submitted, I got the following message:<br>HTTP Status 500 -                                                                                                    | МК                                            | 12/4/05         |

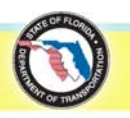

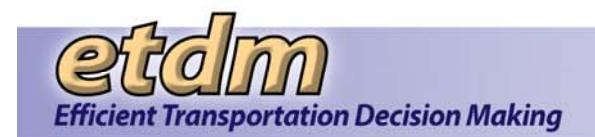

| Date      | Project # | Page Title or File Name                 | Error Type | Error Message or Description                                                                                                    | Notes     | Final<br>Review |
|-----------|-----------|-----------------------------------------|------------|----------------------------------------------------------------------------------------------------|-----------|-----------------|
|           |           |                                         |            | <ul> <li></li></ul>                                                                                                    |           | Keview          |
|           |           |                                         |            | org.etdm.appmgr.SessionFilter.processFilter(SessionFilter.java:123)<br>org.etdm.appmgr.SessionFilter.doFilter(SessionFilter.java:114)<br>root cause<br>org.hibernate.exception.ConstraintViolationException: Could not execute JDBC batch update<br>org.hibernate.exception.ErrorCodeConverter.convert(ErrorCodeConverter.java:74)<br>org.hibernate.exception.JDBCExceptionHelper.convert(JDBCExceptionHelper.java:43)<br>org.hibernate.jdbc.AbstractBatcher.executeBatch(AbstractBatcher.java:179)<br>org.hibernate.engine.ActionQueue.executeActions(ActionQueue.java:226)<br>org.hibernate.engine.ActionQueue.executeActions(ActionQueue.java:136)                                                                                                    |           |                 |
|           |           |                                         |            | org.hibernate.event.def.AbstractFlushingEventListener.performExecutions(AbstractFlushingEventListener.jav<br>a:274)<br>org.hibernate.event.def.DefaultFlushEventListener.onFlush(DefaultFlushEventListener.java:27)<br>org.hibernate.impl.SessionImpl.flush(SessionImpl.java:726)<br>org.hibernate.impl.SessionImpl.managedFlush(SessionImpl.java:320)<br>org.hibernate.transaction.JDBCTransaction.commit(JDBCTransaction.java:86)<br>org.etdm.appmgr.App.commit(App.java:56)<br>org.apache.jsp.descDirectEffects_jspjspService(org.apache.jsp.descDirectEffects_jsp:170)<br>org.apache.jasper.runtime.HttpJspBase.service(HttpJspBase.java:97)<br>javax.servlet.http.HttpServlet.service(HttpServlet.java:802)<br>org.apache.jasper.servlet.JspServletWrapper.service(JspServletWrapper.java:322)<br>org.apache.jasper.servlet.JspServlet.service(JspServlet.java:291)<br>org.apache.jasper.servlet.JspServlet.service(JspServlet.java:241)<br>javax.servlet.http.HttpServlet.service(HttpServlet.java:802)<br>org.etdm.appmgr.SessionFilter.processFilter(SessionFilter.java:123)<br>org.etdm.appmgr.SessionFilter.doFilter(SessionFilter.java:114) |           |                 |
|           |           |                                         |            | note The full stack trace of the root cause is available in the Apache Tomcat/5.5.9 logs.<br><br>Apache Tomcat/5.5.9                                                                                                    |           |                 |
| 11/2/2005 | 6540      | Describe Secondary & Cumulative Effects | Security   | Would not allow me to enter my password.                                                                                                    | MK - done | 12/5/05         |
| 12/4/2005 | 7259 C    | Describe Direct Effects tool            |            | Allowed me to submit a Moderate degree of effect without comments                                                                                                    | MK - done | 12/5/2005       |

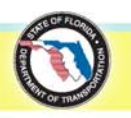

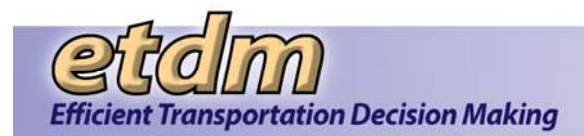

| Date      | Project # | Page Title or File Name            | Error Type               | Error Message or Description                                                                                                    | Notes                                                   | Final<br>Review |
|-----------|-----------|------------------------------------|--------------------------|----------------------------------------------------------------------------------------------------|---------------------------------------------------------|-----------------|
| 12/4/2005 | 7259      | Review Purpose & Need tool         |                          | Allowed me to submit "not understood" without comments                                                                                                    | MK - done                                               | 12/5/2005       |
| 11/2/2005 | 6540      | Class of Action Determination      | Function not<br>working  | Project is in planning screen, I clicked on the TOOL for Class of Action Determination and got the report<br>instead with a red error message that said, "No Class of Action Determination Found." Not a helpful<br>message if someone is trying to give a class of action and can't. If the purpose of going to the report is<br>because the project is not in the programming screen, the user should get that message. If it's because the<br>user doesn't have access, then something's wrong because I do have access. | LC completed<br>11/17/05 1 hr                           | 12/4/05         |
| 11/2/2005 | 6540      | Review Purpose & Need Statement    | Function not<br>working  | could not enter review comments even after I changed my identity to district 2 (which is the one that should have access)                                                                                                    | MK - done                                               | 11/4/05         |
| 11/2/2005 | 2801      | Summarize ETAT Review Screen       | Function not<br>working  | On the summary chart, the Aesthetics issue did not have a summary degree of effect so I clicked on it and assigned one. After I submitted, the new form did not close and the summary chart did not update itself. I had to close out both forms and open up the first one again in order to reflect the update. This should update automatically.                                                                                                    | SV: DONE ~4-5<br>hours.                                 | 12/4/05         |
| 11/2/2005 | 2801      | Summarize ETAT Review Screen       | Incorrect<br>information | "Minimum" on the summary chart has a number 9 although the legend has it assigned to number 2                                                                                                    | SV: DONE.<br>Took 10 minutes                            | 12/4/05         |
| 11/2/2005 | 2801      | Summarize ETAT Review Screen       | Incomplete               | Need publish button                                                                                                    | SV - DONE                                               | 12/4/05         |
| 11/2/2005 | 6540      | Summarize ETAT Review Screen       | Function not<br>working  | On a new project for which we manually stopped the ETAT Review, instead of review dates the form read:<br>Review Period Start: \$tools.date.format('M/d/yyyy',\$reviewStartDate), Review Period End:<br>\$tools.date.format('M/d/yyyy',\$alt.ETATDueDate) . Also, it didn't find the agency reviews and the colored cells<br>were not lined up with the headers (This list piece is done)                                                                                                    | SV, need help to<br>recreate this<br>error -done        | 12/4/05         |
| 12/4/2005 |           | ICAR stuff                         |                          | New ICAR forms and reports & Manage My Contacts are not ready for production yet, please remove                                                                                                    | МК                                                      | 12/5/2005       |
| 11/2/2005 |           | Add/Modify Community Inventory     | Service not<br>available | [ERR0134] Requested Service is not available.<br>https://stage.fla-etat.org/est/servlet/com.esri.esrimap.Esrimap?ServiceName=communityInv                                                                                                    | MK - FIXED<br>12/01/2005 - took<br>0.25 hours           | 12/4/05         |
| 11/2/2005 |           | Add/Modify Community Focal Point   | Service not<br>available | [ERR0134] Requested Service is not available.<br>https://stage.fla-etat.org/est/servlet/com.esri.esrimap.Esrimap?ServiceName=communityInv                                                                                                    | МК                                                      | 12/4/05         |
| 11/2/2005 | 6540      | Allow Comments after Review Period | Incorrect<br>information | Make default extension start date be the current date.                                                                                                    | LC completed<br>11/16/05 .5 hr                          | 12/5/05         |
| 11/2/2005 | 6540      | Allow Comments after Review Period | Function not<br>working  | Clicked on the "Select Date" and the whole page hopped up so that I couldn't get to the top, and no calendar appeared.                                                                                                    | LC complete<br>11/16/05 added<br>SymOnUnload to<br>page | 12/5/05         |
| 11/2/2005 | 6540      | Allow Comments after Review Period | Function not<br>working  | would not allow me to change the date                                                                                                    | LC complete<br>11/16/05 in 2 hrs                        | 12/5/05         |
| 8/15/2005 | 3055      | Dispute Resolution Activity Log    | PDF                      | Project Header not shown in PDF version                                                                                                    | completed                                               | 11/4/05         |
| 9/9/2005  | 3055      | List of Technical Studies          | Format                   | When sort on column headers, it comes back with alternating colors and then the alternating colors go away when I scroll over the rows.                                                                                                    | completed                                               | 11/4/05         |
| 8/15/2005 | 3055      | Project Commitments/Responses      | Error                    | When I clicked on the link to the ETAT review details, I got the following error message:<br>HTTP Status 404 - /response_form.jsp                                                                                                    | SV: Done. Took<br>3 1/2 hours                           | 12/4/05         |
|           |           |                                    |                          | type Status report                                                                                                    |                                                         |                 |

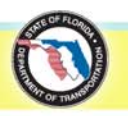

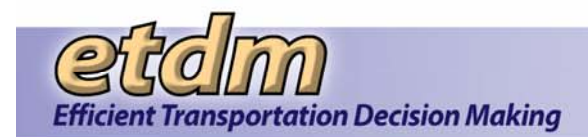

| Date      | Project # | Page Title or File Name                  | Error Type              | Error Message or Description                                                                                                    | Notes                                                                                                    | Final<br>Review |
|-----------|-----------|------------------------------------------|-------------------------|----------------------------------------------------------------------------------------------------|----------------------------------------------------------------------------------------------------|-----------------|
|           |           |                                          |                         | message /response_form.jsp                                                                                                    |                                                                                                    |                 |
|           |           |                                          |                         | description The requested resource (/response_form.jsp) is not available.                                                                            |                                                                                                    |                 |
|           |           |                                          |                         | <br>Apache Tomcat/5.5.7                                                                                                    |                                                                                                    |                 |
| 11/1/2005 |           | Status of GIS Analysis                   | Function not<br>working | The message says to use the browser refresh button to refresh this list, but when I do, the whole site reloads with MyETDM.                          | SV: Done. Took<br>20 Minutes                                                                                                    | 12/4/05         |
| 8/15/2005 | 3055      | Transportation Plan Summary Report       | PDF                     | Clicked on PDF and got this error message:<br>HTTP Status 404 - /tranPlanSumReport_pdf.jsp                                                           | completed                                                                                                    | 11/4/05         |
|           |           |                                          |                         | type Status report                                                                                                    |                                                                                                    |                 |
|           |           |                                          |                         | message /tranPlanSumReport_pdf.jsp                                                                                                    |                                                                                                    |                 |
|           |           |                                          |                         | description The requested resource (/tranPlanSumReport_pdf.jsp) is not available.                                                                    |                                                                                                    |                 |
|           |           |                                          |                         |                                                                                                    |                                                                                                    |                 |
|           |           |                                          |                         | Apache Tomcat/5.5.7                                                                                                    |                                                                                                    |                 |
| 11/2/2005 | 5051      | Agency Comments-Project Effects          | Navigation              | When I click on the link for the details, the whole page hops up so that I can't see the top menu bar. I have to go to another page to bring it back | fixed, but needs<br>final review                                                                                                    | 12/4/05         |
| 11/2/2005 | 5051      | Agency Comments-Project Effects- Details | PDF                     | Include details in PDF when open                                                                                                    | completed                                                                                                    | 11/4/05         |
| 8/15/2005 | 3055      | Agency Comments-Purpose & Need           | PDF                     | PDF button is missing                                                                                                    | completed                                                                                                    | 11/4/05         |
| 11/2/2005 | 2803      | Class of Action Determination            | Missing Information     | COA recorded, but not signatures listed                                                                                                    | LC no signatures<br>are found in the<br>DB for #2803(this<br>was an earlier<br>project created<br>by Suraya the<br>form may not<br>have been in<br>place then) | 12/4/05         |
| 11/2/2005 | 2803      | Countywide GIS Summary Report            | Format                  | text in headers is cut off (names of analyses)                                                                                                    | fixed                                                                                                    | 12/4/05         |
| 9/9/2005  | 5251      | GIS Analysis History                     | PDF                     | Clicked on PDF button and got this message:<br>HTTP Status 404 - /GIS_History_Analysis_pdf.jsp                                                       | LC - Done                                                                                                    | 12/4/05         |
|           |           |                                          |                         | type Status report<br>message /GIS_History_Analysis_pdf isp                                                                                          |                                                                                                    |                 |

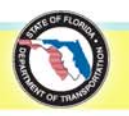

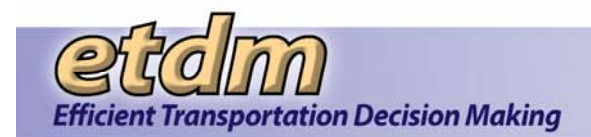

| Date       | Project #                     | Page Title or File Name      | Error Type | Error Message or Description                                                                                                    | Notes      | Final<br>Review |
|------------|-------------------------------|------------------------------|------------|----------------------------------------------------------------------------------------------------|------------|-----------------|
|            |                               |                              |            | description The requested resource (/GIS_History_Analysis_pdf.jsp) is not available.                                                                                                    |            |                 |
|            |                               |                              |            | Apache Tomcat/5.5.7                                                                                                    |            |                 |
| 11/28/2005 |                               | Screening Summary Report     |            | On the summary report details, next to the agency reviews there is text that reads "no response available" if the ETDM coordinator did not respond to the individual ETAT commentary. Would you please change that text to read "no Coordinator feedback"? If there is feedback, could you use the word feedback instead of response? In training today, the ETAT members thought we meant that THEY hadn't provided a response, not that the coordinator hadn't responded to their comments.                                                                                                    | LC -FIXED  | 12/4/05         |
| 9/9/2005   | District 1,<br>ETAT<br>Review | Screening Summary Report     | Format     | Project alternative row text bleeds into header when scrolling down.                                                                                                    | SV done    | 12/4/05         |
| 11/2/2005  | 3050                          | Screening Summary Report     | Exception  | HTTP Status 500                                                                                                    | SV Done    | 12/4/05         |
| 11/2/2005  | 3752                          | Projects Flagged for Dispute | Exception  | org.hibernate.impl.SessionImpl.list(SessionImpl.java:840)<br>org.hibernate.impl.QueryImpl.list(QueryImpl.java:74)<br>org.hibernate.impl.AbstractQueryImpl.uniqueResult(AbstractQueryImpl.java:603)<br>org.etdm.appmgr.RequestContext.getCurrentUser(RequestContext.java:37)<br>org.etdm.appmgr.App.currentUser(App.java:94)<br>org.etdm.appmgr.SessionFilter.doFilter(SessionFilter.java:50)note The full stack trace of the root cause is available in the Apache Tomcat/5.5.9 logs.Clicked on "View" for project #3752 and got the following message (also got the message for projects<br>5131,4578, 4572, and 2861. It worked on the other projects on the list):<br>HTTP Status 500 -<br>type Exception report | MK - FIXED | 12/4/05         |

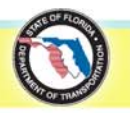

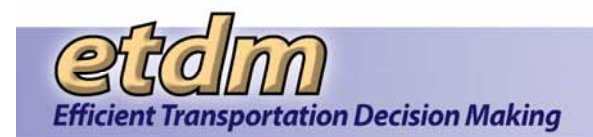

| Date      | Project # | Page Title or File Name                 | Error Type | Error Message or Description                                                                                                    | Notes                                                                                                    | Final<br>Review |
|-----------|-----------|-----------------------------------------|------------|----------------------------------------------------------------------------------------------------|----------------------------------------------------------------------------------------------------|-----------------|
|           |           |                                         |            | message<br>description The server encountered an internal error () that prevented it from fulfilling this request.<br>exception<br>org.apache.jasper.JasperException<br>org.apache.jasper.servlet.JspServletWrapper.service(JspServletWrapper.java:370)<br>org.apache.jasper.servlet.JspServlet.serviceJspServlet.java:291)<br>org.apache.jasper.servlet.JspServlet.service(JspServlet.java:291)<br>org.apache.jasper.servlet.JspServlet.service(JtpServlet.java:202)<br>org.etdm.appmgr.SessionFilter.processFilter(SessionFilter.java:123)<br>org.etdm.appmgr.SessionFilter.doFilter(SessionFilter.java:114)<br>root cause<br>java.lang.NullPointerException<br>org.etdm.model.TranProjAlternative.isReviewable(TranProjAlternative.java:322)<br>org.apache.jasper.runtime.httpJspBase.service(HttpServlet.java:802)<br>org.apache.jasper.runtime.httpJspBase.service(HttpServlet.java:202)<br>org.apache.jasper.servlet.JspServletWrapper.service(HttpJspBase.java:97)<br>javax.servlet.http.HttpServlet.service(HttpServlet.java:802)<br>org.apache.jasper.servlet.JspServletWrapper.service(JspServletWrapper.java:322)<br>org.apache.jasper.servlet.JspServletWrapper.service(JspServletWrapper.java:322)<br>org.apache.jasper.servlet.JspServletWrapper.service(JspServletWrapper.java:322)<br>org.apache.jasper.servlet.JspServletWrapper.service(JspServletWrapper.java:322)<br>org.apache.jasper.servlet.JspServletWrapper.service(JspServletJava:291)<br>org.apache.jasper.servlet.JspServletWrapper.service(JspServletJava:241)<br>javax.servlet.http.HttpServlet.service(HttpServlet.java:802)<br>org.etdm.appmgr.SessionFilter.processFilter(SessionFilter.java:123)<br>org.etdm.appmgr.SessionFilter.doFilter(SessionFilter.java:123)<br>org.etdm.appmgr.SessionFilter.doFilter(SessionFilter.java:123)<br>org.etdm.appmgr.SessionFilter.doFilter(SessionFilter.java:123)<br>org.etdm.appmgr.SessionFilter.doFilter(SessionFilter.java:123)<br>org.etdm.appmgr.SessionFilter.doFilter(SessionFilter.java:123)<br>org.etdm.appmgr.SessionFilter.doFilter(SessionFilter.java:124)<br>note The full stack trace of the root cause is available in the Apache Tomcat/5.5.9 logs. |                                                                                                    |                 |
| 9/9/2005  | 5         | Agencies and Associated Resource Issues | Content    | Associate each of the FDOT Districts and FIHS Central Office with the same issues as FL Department of Transportation                                                                                                    | MK - need to<br>make DB<br>schema change<br>so FDOT and<br>FIHS is<br>associated with<br>all issues -<br>FIXED<br>12/01/2005 - took<br>0.50 hours | 1/1/00          |
| 11/2/2005 | 5         | Agency Review Report                    | Exception  | If I have no project selected, I get this message:<br>HTTP Status 500 -<br>                                                                                                    | LC - fixed<br>11/22/05 in 2hr                                                                                                    | 12/4/05         |

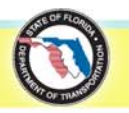

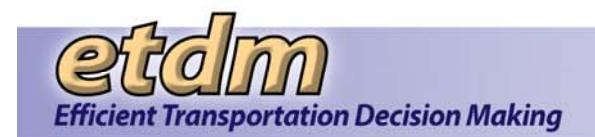

| Date      | Project # | Page Title or File Name   | Error Type              | Error Message or Description                                                                                                    | Notes                              | Final<br>Review |
|-----------|-----------|---------------------------|-------------------------|----------------------------------------------------------------------------------------------------|------------------------------------|-----------------|
|           |           |                           |                         | message<br>description The server encountered an internal error () that prevented it from fulfilling this request.<br>exception<br>org.apache.jasper.JasperException<br>org.apache.jasper.servlet.JspServletWrapper.service(JspServletWrapper.java:370)<br>org.apache.jasper.servlet.JspServlet.service(JspServletJava:221)<br>org.apache.jasper.servlet.JspServlet.service(JspServlet.java:221)<br>org.apache.jasper.servlet.JspServlet.service(JspServlet.java:221)<br>org.apache.jasper.servlet.JspServlet.service(HttpServlet.java:221)<br>org.etdm.appmgr.SessionFilter.processFilter(SessionFilter.java:123)<br>org.etdm.appmgr.SessionFilter.doFilter(SessionFilter.java:123)<br>org.apache.jsp.agency_005freview_005freport_jspjspService(org.apache.jsp.agency_005freview_005freport_jsp.:jspService(org.apache.jsp.agency_005freview_005freport_jsp:175)<br>org.apache.jasper.runtime.HttpJspBase.service(HttpSpBase.java:97)<br>javax.servlet.http.HttpServlet.service(HttpServlet.java:802)<br>org.apache.jasper.servlet.JspServletWrapper.service(JspServletWrapper.java:322)<br>org.apache.jasper.servlet.JspServlet.service(JspServlet.java:291)<br>org.apache.jasper.servlet.JspServlet.service(JspServlet.java:291)<br>org.apache.jasper.servlet.JspServlet.service(JspServlet.java:291)<br>org.apache.jasper.servlet.JspServlet.service(JspServlet.java:291)<br>org.apache.jasper.servlet.JspServlet.service(JspServlet.java:291)<br>org.apache.jasper.servlet.JspServlet.service(JspServlet.java:291)<br>org.etdm.appmgr.SessionFilter.processFilter(SessionFilter.java:123)<br>org.etdm.appmgr.SessionFilter.doFilter(SessionFilter.java:123)<br>org.etdm.appmgr.SessionFilter.doFilter(SessionFilter.java:114)<br>note The full stack trace of the root cause is available in the Apache Tomcat/5.5.9 logs.<br> |                                    |                 |
| 11/2/2005 |           | ETAT Review Status Report | Incomplete              | Only 5 of the 15 projects that are currently in review are being listed here, but no explanation as to why only those 5. If there is a selection being made by district or something, then put that selection criteria at the top and allow it to be changed.                                                                                                    | LC - completed<br>11/22/05 in 3 hr | 12/4/05         |
| 11/2/2005 | 6540      | Projects Needing Review   | Function not<br>working | It is not listing any projects that are in review.                                                                                                    | MK - FIXED                         | 12/4/05         |
| 9/9/2005  |           | Perform ETAT Review       | Format                  | resize to fit screen                                                                                                    | SV - Fixed                         | 12/4/05         |
| 11/2/2005 | 6520      | Perform ETAT Review       | Function not<br>working | Nothing except the headers shows up to review the project description and purpose and need. Then it will not save my purpose & need review comments and then won't continue.                                                                                                    | SV - Fixed                         | 12/4/05         |
| 12/1/2005 |           | Perform ETAT Review       | Enhancement             | Add a link to the GIS analysis results like you have the link to view on map at the issue page. It can be right next to the map link                                                                                                    | SV - DONE                          | 12/4/05         |
| 12/1/2005 |           | Perform ETAT Review       |                         | If there is already a Purpose and Need review and/or a Degree of Effect filled out, can you allow the wizard to continue to the next window without having to enter a password (if no changes have been made)?                                                                                                    | SV - DONE                          | 12/4/05         |

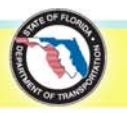

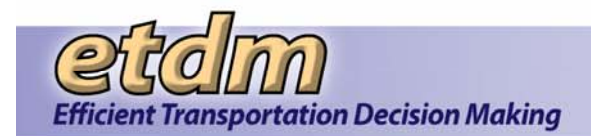

| Date      | Project # | Page Title or File Name    | Error Type | Error Message or Description                                                                                                    | Notes     | Final<br>Review |
|-----------|-----------|----------------------------|------------|----------------------------------------------------------------------------------------------------|-----------|-----------------|
| 12/4/2005 | 5811      | Perform ETAT Review wizard |            | When I try to start the wizard I get this exception error:<br>HTTP Status 500 -                                                                                                    | SV - DONE | 12/5/2005       |
|           |           |                            |            | type Exception report                                                                                                    |           |                 |
|           |           |                            |            | message                                                                                                    |           |                 |
|           |           |                            |            | description The server encountered an internal error () that prevented it from fulfilling this request.                                                                                                    |           |                 |
|           |           |                            |            | exception                                                                                                    |           |                 |
|           |           |                            |            | org.apache.jasper.JasperException: Unable to compile class for JSP                                                                                                    |           |                 |
|           |           |                            |            | An error occurred at line: 13 in the jsp file: /review.jsp<br>Generated servlet error:<br>The constructor AtRiskResources() is undefined                                                                                                    |           |                 |
|           |           |                            |            | An error occurred at line: 13 in the jsp file: /review.jsp<br>Generated servlet error:<br>The method setReviewer(OrgUser) is undefined for the type AtRiskResources                                                                                                    |           |                 |
|           |           |                            |            | An error occurred at line: 13 in the jsp file: /review.jsp<br>Generated servlet error:<br>The method setTimestamp(Date) is undefined for the type AtRiskResources                                                                                                    |           |                 |
|           |           |                            |            | org.apache.jasper.compiler.DefaultErrorHandler.javacError(DefaultErrorHandler.java:84)<br>org.apache.jasper.compiler.ErrorDispatcher.javacError(ErrorDispatcher.java:328)<br>org.apache.jasper.compiler.JDTCompiler.generateClass(JDTCompiler.java:397)<br>org.apache.jasper.compiler.Compiler.compile(Compiler.java:288)<br>org.apache.jasper.compiler.Compiler.compile(Compiler.java:267)<br>org.apache.jasper.compiler.Compiler.compile(Compiler.java:255)<br>org.apache.jasper.JspCompilationContext.compile(JspCompilationContext.java:556)<br>org.apache.jasper.servlet.JspServletWrapper.service(JspServletWrapper.java:293)<br>org.apache.jasper.servlet.JspServlet.serviceJspFile(JspServlet.java:291)<br>org.apache.jasper.servlet.JspServlet.service(JspServlet.java:241)<br>javax.servlet.http.HttpServlet.service(HttpServlet.java:802)<br>org.etdm.appmgr.SessionFilter.processFilter(SessionFilter.java:123)<br>org.etdm.appmgr.SessionFilter.doFilter(SessionFilter.java:114) |           |                 |
|           |           |                            |            | note The full stack trace of the root cause is available in the Apache Tomcat/5.5.9 logs.                                                                                                    |           |                 |
|           |           |                            |            |                                                                                                    |           |                 |
|           |           |                            |            | Apache Tomcat/5.5.9                                                                                                    |           |                 |
| 9/9/2005  |           | Create ETDM Project        | Format     | resize to fit screen - buttons overlapping scroll bar                                                                                                    | LC fixed  | 12/4/05         |
| 11/2/2005 |           | Create ETDM Project        | Incomplete | after selecting the planning org, the county list should only contain valid values for that organization                                                                                                    | LC fixed  | 12/4/05         |
| 11/2/2005 |           | Create ETDM Project        | Incomplete | confirmation page should list data entered, not tell the user to go back using the back button                                                                                                    | LC fixed  | 12/4/05         |

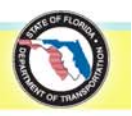

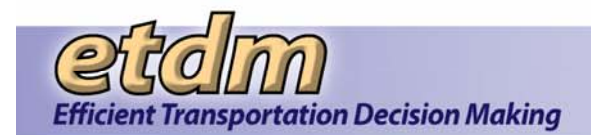

| Date      | Project # | Page Title or File Name | Error Type | Error Message or Description                                                                                                    | Notes                  | Final<br>Review |
|-----------|-----------|-------------------------|------------|----------------------------------------------------------------------------------------------------|------------------------|-----------------|
| 11/2/2005 |           | Create ETDM Project     | Incomplete | After creating the project, the wizard should walk the user through creating an alternative and then open the map window to add a segment. When they are finished with adding the feature, it should let them update the segment description, and then see if there are more alternatives to add.                                                                                                    | LC fixed               | 12/4/05         |
| 11/2/2005 | 6540      | Generate Summary Report | Exception  | When I tried to update the Duval 2030 system plan, I got this message:<br>HTTP Status 500 -                                                                                                    | SV - Fixed. 3<br>hours | 12/4/05         |
|           |           |                         |            | type Exception report                                                                                                    |                        |                 |
|           |           |                         |            | message                                                                                                    |                        |                 |
|           |           |                         |            | description The server encountered an internal error () that prevented it from fulfilling this request.                                                                                                    |                        |                 |
|           |           |                         |            | exception                                                                                                    |                        |                 |
|           |           |                         |            | org.apache.jasper.JasperException: Could not execute JDBC batch update<br>org.apache.jasper.servlet.JspServletWrapper.service(JspServletWrapper.java:370)<br>org.apache.jasper.servlet.JspServlet.serviceJspFile(JspServlet.java:291)<br>org.apache.jasper.servlet.JspServlet.service(JspServlet.java:241)<br>javax.servlet.http.HttpServlet.service(HttpServlet.java:802)<br>org.etdm.appmgr.SessionFilter.processFilter(SessionFilter.java:123)<br>org.etdm.appmgr.SessionFilter.doFilter(SessionFilter.java:114)                                                                                                    |                        |                 |
|           |           |                         |            | root cause                                                                                                    |                        |                 |
|           |           |                         |            | org.hibernate.exception.ConstraintViolationException: Could not execute JDBC batch update<br>org.hibernate.exception.ErrorCodeConverter.convert(ErrorCodeConverter.java:74)<br>org.hibernate.exception.JDBCExceptionHelper.convert(JDBCExceptionHelper.java:43)<br>org.hibernate.jdbc.AbstractBatcher.executeBatch(AbstractBatcher.java:179)<br>org.hibernate.engine.ActionQueue.executeActions(ActionQueue.java:226)<br>org.hibernate.engine.ActionQueue.executeActions(ActionQueue.java:137)                                                                                                    |                        |                 |
|           |           |                         |            | org.hibernate.event.def.AbstractFlushingEventListener.performExecutions(AbstractFlushingEventListener.jav<br>a:274)<br>org.hibernate.event.def.DefaultFlushEventListener.onFlush(DefaultFlushEventListener.java:27)<br>org.hibernate.impl.SessionImpl.flush(SessionImpl.java:726)<br>org.hibernate.impl.SessionImpl.managedFlush(SessionImpl.java:320)<br>org.hibernate.transaction.JDBCTransaction.commit(JDBCTransaction.java:86)<br>org.etdm.appmgr.App.commit(App.java:56)<br>org.apache.jsp.PublishWizard_jspjspService(org.apache.jsp.PublishWizard_jsp:1186)<br>org.apache.jasper.runtime.HttpJspBase.service(HttpJspBase.java:97)<br>javax.servlet.http.HttpServlet.service(HttpServlet.java:802)<br>org.apache.jasper.servlet.JspServletWrapper.service(JspServletWrapper.java:322)<br>org.apache.jasper.servlet.JspServlet.service(JspServlet.java:291)<br>org.apache.jasper.servlet.JspServlet.service(JspServlet.java:241)<br>javax.servlet.http.HttpServlet.service(HttpServlet.java:802)<br>org.etdm.appmgr.SessionFilter.processFilter(SessionFilter.java:123)<br>org.etdm.appmgr.SessionFilter.doFilter(SessionFilter.java:114) |                        |                 |

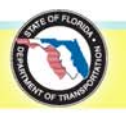

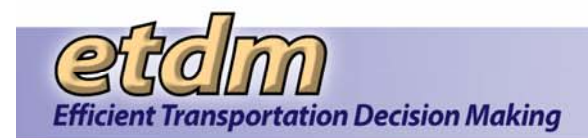

| Date      | Project # | Page Title or File Name                 | Error Type              | Error Message or Description                                                                                                    | Notes                              | Final<br>Review |
|-----------|-----------|-----------------------------------------|-------------------------|----------------------------------------------------------------------------------------------------|------------------------------------|-----------------|
|           |           |                                         |                         | note The full stack trace of the root cause is available in the Apache Tomcat/5.5.9 logs.                                                                                                    |                                    |                 |
|           |           |                                         |                         | Apache Tomcat/5.5.9                                                                                                    |                                    |                 |
| 11/2/2005 | 6540      | Generate Summary Report                 | Format                  | Instead of "fixed width" have the text read "small frame." When they switch, it should remember where they are in the wizard instead of taking them to the beginning                         | SV - Fixed. Only resizable option. | 12/4/05         |
| 9/9/2005  |           | Update Project                          | Format                  | resize to fit screen - buttons overlapping scroll bar instead of appearing at the bottom of the frame                                                                                        | SV - Fixed. Only resizable option. | 12/4/05         |
| 11/5/2005 |           | Setup User Preferences                  | Format                  | resize to fit screen                                                                                                    | SV - Fixed. Only resizable option. | 12/4/05         |
| 12/1/2005 |           | Project Selection Wizard                |                         | Add an additional option that allows the user to select all projects that have a summary report available that can be filtered by status, district, etc.                                     | SV - DONE                          | 12/4/05         |
| 11/1/2005 | 6540      | Edit Map Features - project input       | Function not<br>working | did not automatically zoom to my project - zoomed to 2801 instead                                                                                                    | LC - completed 11/29/05            | 12/4/05         |
| 11/2/2005 |           | Edit Map Features - community inventory | Service not available   | [ERR0134] Requested Service is not available.<br>https://stage.fla-etat.org/est/servlet/com.esri.esrimap.Esrimap?ServiceName=communityInv                                                    | MK - FIXED                         | 12/4/05         |
| 11/1/2005 |           | Manage MyETDM Dashboard                 | Help                    | Describe how to configure the page using the 'Change layout' option                                                                                                    | CK- done                           | 12/4/05         |
| 11/1/2005 |           | What's New                              | Update information      | Add new entry describing new GUI enhancements (use text from Welcome page)                                                                                                    | RMR MK -d one                      | 12/5/05         |
| 11/1/2005 |           | What's New                              | Update information      | Add new entry describing new GUI enhancements (use text from Welcome page)                                                                                                    | RMR, MK                            | 12/5/05         |
| 11/1/2005 |           | Contacts                                | Object not found        | Object not found!<br>The requested URL was not found on this server. The link on the referring page seems to be wrong or<br>outdated. Please inform the author of that page about the error. | SV done                            | 12/4/05         |
|           |           |                                         |                         | If you think this is a server error, please contact the webmaster.                                                                                                    |                                    |                 |
|           |           |                                         |                         | Error 404<br>stage<br>Apache/2.0.46 (Red Hat) DAV/2 mod_jk2/2.0.0 mod_ssl/2.0.46 OpenSSL/0.9.7a                                                                                              |                                    |                 |
| 11/1/2005 |           | Project Input                           |                         | functions from other modules show up                                                                                                    | SV - FIXED                         | 12/4/05         |
| 11/1/2005 |           | Project Management                      |                         | functions from other modules show up                                                                                                    | SV - FIXED                         | 12/4/05         |
| 11/1/2005 |           | ETAT Review                             |                         | functions from other modules show up                                                                                                    | SV - FIXED                         | 12/4/05         |
| 11/1/2005 |           | Sociocultural Effects                   |                         | functions from other modules show up                                                                                                    | SV - FIXED                         | 12/4/05         |

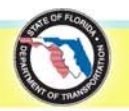

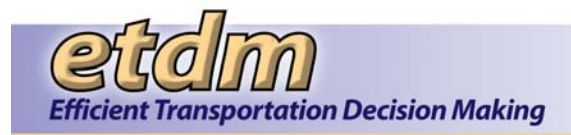

#### Chapter 3 End User Testing Results for Enhancements as of 9/30/2007 (Added 1/31/2008)

#### 3.1 Public Access Site

During user testing of the Public Access Site, comments were received from District ETDM Coordinators, and these are summarized in **Table 3-1**. Comments were also recorded during the October 20, 2006 meeting with CEMO representatives, and those are also summarized in **Table 3-1**. **Table 3-2** contains the results of testing conducted by Ruth Roaza, the Application Development Project Manager.

Acceptance testing of the Public Access Site also included an accessibility evaluation to determine if the site is accessible based on WGAC (Web Content Accessibility Guidelines) and Section 508 standards. This evaluation was conducted using ACCVerify, a software product that is described as the "Content Quality and Accessibility QA System." All but one page was found to meet the WGAC and Section 508 standards – a 98% pass rate – and discussion is currently underway as to how the site may be brought into 100% compliance. The ACCVerify testing results are provided on the enclosed compact disk. The results are summarized in the file named "Report\_fndx.htm."

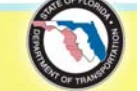

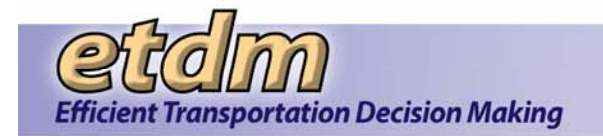

| Table 3-1 | User Testing Results for Public Access Site |  |
|-----------|---------------------------------------------|--|
|           |                                             |  |

| Date       | Project # (if applicable) | Page Title or Feature Name          | Error Message or Description                                                                                                    |                                                                                                    |
|------------|---------------------------|-------------------------------------|----------------------------------------------------------------------------------------------------|----------------------------------------------------------------------------------------------------|
| 10/19/2006 |                           |                                     | Districts have consultants create project web sites when the projects move into PD&E - Districts would like to purchase domain names and then have it redirect to the public access site with the appropriate project number already selected and the project description open - need a direct URL (method) we can provide them to handle this functionality. | Rusty Ennemoser's response: "I<br>right way to go. Do you think per<br>studies? Perhaps when a project<br>project has moved into the Project<br>go either to the EST or the project<br>web sites." |
| 10/19/2006 |                           |                                     | When a particular project is being viewed, Districts would like a "subscribe" feature that allows them to subscribe to the info on that project without having to go back through the subscription page.                                                                                                    | Rusty Ennemoser's response: "C<br>perhaps it's like some forums I'm<br>page/project for changes" or son<br>something happens."                                                                     |
| 10/19/2006 |                           | Contacts                            | There needs to be a place in the Project Description Report where there is a direct link to the appropriate project contacts (the CLC, the specific project manager, etc.).                                                                                                    | Rusty Ennemoser's response: "I people are looking at the site!"                                                                                                    |
| 10/19/2006 |                           | Summary Reports                     | For both the public and secure site, the request is to have page beaks at sections so that sections can be printed independently and so that specific forms are always on a single page (for example, Class of Action).                                                                                                    |                                                                                                    |
| 10/20/2006 |                           | GIS Analyses                        | Outstanding JSPs / Templates                                                                                                    | 80% Complete                                                                                                    |
| 10/20/2006 |                           | Community Characteristics Inventory | Outstanding JSPs / Templates                                                                                                    |                                                                                                    |
| 10/20/2006 |                           | Get Involved / Stay Connected       | Outstanding JSPs / Templates                                                                                                    | <ul> <li>Create and test mailing list</li> <li>Add 'Unsubscribe' via email</li> <li>Add 'Optional' next to Perso</li> </ul>                                                                        |
| 10/20/2006 |                           |                                     | Outstanding ADA / 508 Standards                                                                                                    | Refactor tables and all other XH                                                                                                    |
| 10/20/2006 |                           |                                     | Help 'How To'                                                                                                    | <ul><li>Mike will write the map 'How</li><li>Stephanie will write the 'How</li></ul>                                                                                                    |
| 10/20/2006 |                           | Admin Link                          |                                                                                                    | <ul><li>Remove 'Admin' link comple</li><li>Include a link to public site a</li></ul>                                                                                                    |
| 10/20/2006 |                           | Interactive Mapper                  |                                                                                                    | Working by lunch on 10-27-2006                                                                                                    |
| 10/20/2006 |                           | Track Project(s)                    |                                                                                                    | A link in the Project Search secti<br>about their search criteria. It will<br>their search criteria.                                                                                               |
| 10/20/2006 |                           | Project Header                      | Add a 'Contact' Link that the user can click on and get the primary contact for that particular project.                                                                                                    | (Ruth and Pete will develop the o                                                                                                    |
| 10/20/2006 |                           | Summary Report                      |                                                                                                    | Include page breaks on PDFs                                                                                                    |
| 10/20/2006 |                           | Menu Bar                            |                                                                                                    | Make ETDM logo on menu bar a                                                                                                    |
| 10/20/2006 |                           | Welcome Page                        |                                                                                                    | Contact Roger Carvey for sugge about the map icons                                                                                                    |
| 10/20/2006 |                           |                                     | Project number, selected report                                                                                                    | Come up with a method to pass                                                                                                    |
| 10/20/2006 |                           | GIS Analyses Results Report         |                                                                                                    | Handle confidentiality issues                                                                                                    |
| 10/20/2006 |                           | Agency Comments Report              |                                                                                                    | Handle confidentiality issues                                                                                                    |
| 10/20/2006 |                           | Milestones                          |                                                                                                    | Lock down milestones                                                                                                    |

#### Notes

I understand the point, but I'm wondering if a redirect is the eople need to have the option to see the earlier ct moves into PD&E, a page can come up that says "This ect Development Phase." And then it can give a choice to ect web site. Especially since not all projects have their own

Can't they already do this on the subscribe page? Or, n on...you can click a button that says "Watch this nething like that, and it alerts you with an email when

I like this idea...we've discussed it before, I think. I'm glad

response

onal Information text boxes

HTML to be 508 compliant

v To' help as he goes along

w To' help for everything else

etely and just have developers remember the URL

admin page through the EST admin section

3

ion that will allow the user to subscribe to informative emails automatically populate the Stay Connected form based on

criteria for this link.)

a link back to the Welcome page

estions about the layout of the Welcome page and ask him

the Project #, selected report from another website

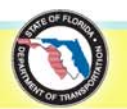

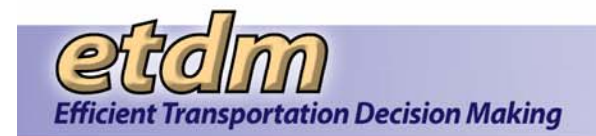

| Record | Group               | Page                        | Linked Page                                           | Comments                                                                                                    | Priority |
|--------|---------------------|-----------------------------|-------------------------------------------------------|----------------------------------------------------------------------------------------------------|----------|
| 48     | ETDM Maps           | Interactive Mapper          |                                                       | Needs to be finished                                                                                        | 1        |
| 50     | Project Header      | Watch Project               |                                                       | Needs to be finished                                                                                        | 2        |
|        |                     |                             |                                                       |                                                                                                    |          |
| 14     | Welcome             | Get Involved                |                                                       | Looks good. Finish notification and "watch project" options                                                 | 3        |
| 51     | Bottom Menu         | Admins                      |                                                       | Remove from menu                                                                                            | 4        |
|        |                     |                             |                                                       | 1. Take out form                                                                                            |          |
|        |                     |                             |                                                       | 2. Make like What's New on secure site                                                                      |          |
| 18     | Welcome             | What's New                  |                                                       | 3. I emailed initial text to Sarah and Stephanie                                                            | 5        |
| 19     | General Information | Agency Agreements           |                                                       | Link documents                                                                                              | 6        |
| 20     | General Information | Agency Jurisdiction Matrix  |                                                       | Link documents                                                                                              | 6        |
| 21     | General Information | Annual Reports              |                                                       | Link documents                                                                                              | 6        |
| 24     | General Information | ETDM Guidance               |                                                       | Link documents                                                                                              | 6        |
| 25     | General Information | ETDM Library                |                                                       | Link documents                                                                                              | 6        |
| 26     | General Information | ETDM Manual                 |                                                       | Link documents                                                                                              | 6        |
|        |                     |                             |                                                       | Add links:                                                                                                  |          |
|        |                     |                             |                                                       | 1. Getting Started ->First Time Users page.                                                                 |          |
|        |                     |                             |                                                       | 2. Staying Connected -> Get Involved                                                                        |          |
| 17     | Welcome             | Welcome Page                |                                                       | 3. About ETDM -> ETDM Overview PDF file                                                                     | 7        |
| 44     | Project Effects     | GIS Analysis Results        |                                                       | Missing description and metadata link                                                                       | 8        |
| 30     | Project Header      |                             |                                                       | Add current contact                                                                                         | 9        |
| 40     | Project Diary       | Transportation Plan Summary |                                                       | Default to first county of selected project is one is selected                                              | 10       |
| 8      | Welcome             | FAQs                        | Where can I find the Public Involvement Handbook?     | link directly to: http://www.dot.state.fl.us/emo/pubs/public_involvement/pubinvolve.htm                     | 11       |
| 5      | Welcome             | FAQs                        | What GIS Data layers are available on the issue maps? | Only shows map name, need to link to layer lists or update with new report like on secure site              | 12       |
| 35     | Project Diary       | Project Alternative         |                                                       | Add bookmarks listing alternatives                                                                          | 13       |
| 27     | General Information | ETDM Overview               |                                                       | Link directly to document, do not pull up library                                                           | 14       |
| 28     | General Information | LRTP Adoption Schedule      |                                                       | Link directly to document, do not pull up library                                                           | 15       |
| 29     | General Information | Project Release Schedule    |                                                       | Link directly to document, do not pull up library                                                           | 16       |
| 13     | Welcome             | First Time users            |                                                       | <ol> <li>Fix quotes</li> <li>Add formatting and graphics to highlight text (similar to brochures</li> </ol> | 17       |
| 7      | Welcome             | FAOs                        | What are the agency statutory requirements?           | Link to document in library                                                                                 | 18       |
| 49     | FTDM Maps           | Hardcopy Maps               |                                                       | Needs to be finished                                                                                        | 10       |
|        |                     |                             | What are the standard CIS Applyage                    |                                                                                                    | 13       |
| 1      | Welcome             | FAOs                        | performed on projects?                                | Needs to be dynamic query                                                                                   | 20       |
| 4      |                     |                             | What CIS Analyzan are norfermed for each              |                                                                                                    | 20       |
| 6      | Welcome             | FAOs                        | issue?                                                | Needs to be dynamic query                                                                                   | 21       |
| 1      | Welcome             | Contact Us                  |                                                       | Good to go                                                                                                  | 21       |
| 2      | Welcome             | FAOs                        |                                                       | Good to go                                                                                                  |          |
| 2      | 110/00/110          |                             |                                                       |                                                                                                    |          |

#### Table 3-2 QA/QC Testing Results for Public Access Site

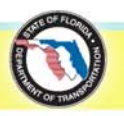

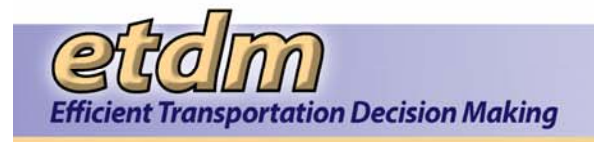

| Record    | Group               | Page                               | Linked Page                                  | Comments   | Priority |
|-----------|---------------------|------------------------------------|----------------------------------------------|------------|----------|
|           |                     |                                    |                                              |            |          |
|           |                     |                                    | What are the minimum system requirements     |            |          |
| 3         | Welcome             | FAQs                               | for the ETDM Mapper to run on my computer?   | Good to go |          |
|           |                     |                                    |                                              |            |          |
|           |                     |                                    | Where can I find a Glossary of terms used in |            |          |
| 9         | Welcome             | FAQs                               | the ETDM process?                            | Good to go |          |
|           |                     |                                    |                                              |            |          |
| 10        |                     | 540                                | Where can I find the definition of Acronyms  |            |          |
| 10        | Welcome             | FAQS                               | used in the ETDM process?                    | Good to go | _        |
| 4.4       | Malaama             | 5400                               | How is public access to ETDM information     | Condita an |          |
| 11        | weicome             | FAQS                               |                                              |            |          |
| 12        | Walcomo             | FAOr                               | Where can I find current Agency Operating    | Good to go |          |
| 12        | Welcome             | Opling Holp                        | Agreements                                   | Good to go |          |
| 15        | Welcome             | Site Man                           |                                              |            |          |
| 22        | General Information | ETDM Acronyms                      |                                              | Good to go |          |
| 22        | General Information | ETDM Glossany                      |                                              | Good to go |          |
| 23        | Broject Diary       |                                    |                                              |            |          |
| 32        | Project Diary       | Community Desired Features         |                                              | Good to go |          |
| 33        | Project Diary       | Dispute Resolution Activity Report |                                              |            |          |
| 34        | Project Diary       | Permite                            |                                              |            |          |
| 36        | Project Diary       | Project Commitments / Responses    |                                              | Good to go |          |
| 37        | Project Diary       | Project Description                |                                              | Good to go |          |
| 38        | Project Diary       | Project Managers                   |                                              | Good to go |          |
| 39        | Project Diary       | Technical Studies                  |                                              | Good to go |          |
| <u>33</u> | Project Effects     | Agency Comments - Project Effects  |                                              | Good to go |          |
| 42        | Project Effects     | Agency Comments - Purpose and Need |                                              | Good to go |          |
| 43        | Project Effects     | Community Inventory                |                                              | Good to go |          |
| 45        | Project Effects     | GIS Analysis Summary               |                                              | Good to go |          |
| 46        | Project Effects     | Screening Summaries                |                                              | Good to go |          |
| 47        | Project Effects     | Summary Report                     |                                              | Good to go |          |
| 52        | Bottom Menu         | Javascript toggle                  |                                              | Good to go |          |
| 53        | Bottom Menu         | Hide DOT Banner                    |                                              | Good to go |          |

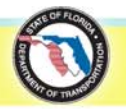

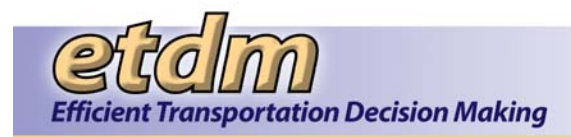

#### 3.2 Agency On-line Invoicing

The following comments were received from testers following the initial Beta testing of the Agency On-line Invoicing module. These comments, and comments from subsequent rounds of testing and training, were entered into Bugzilla and addressed by the Development Team. The Bugzilla bug numbers associated with Agency On-line Invoicing and descriptions of each issue are provided in **Table 3-3**.

#### Invoice Administrator

- Need 0 in front of Financial number.
- Need letters in front of contract #.
- In reviewing invoices for draft, final, etc., Invoice Administrator needs to be able to send comments.

#### ETAT Agency

- System occasionally freezes when attempting to upload and view backup documentation.
- "Invoice Wizard\_Payment Tracking Report" Under personnel, change button from add expense to add personnel.
- "Invoice Wizard\_Payment Tracking Report" Can't change report period start date. For a new agreement this could be the Notice to Proceed date.
- "Invoice Wizard\_Payment Tracking Report" The calendar icon next to report ending should say Choose end date and not Choose start date
- "Invoice Wizard\_Payment Tracking Report" When you hit save draft at the bottom of the screen, a dialogue box pops up that says "Could not execute JDBC batch update." It seems like whenever you enter multiple categories and hit "save," this dialogue box appears; however, when you enter one at a time and hit "save," it does not appear should be able to enter multiple items before hitting save.
- Invoice # should be in consecutive order (1, 2, 3, and 4, etc.).
- Where does agency input number or percentage for overhead?
- "Invoice Wizard\_Summarize Agency Activity The text boxes on this screen should be set up in the same order as the existing project report:
  - Accomplishments made during period
  - Problems encountered
  - Anticipated Progress for next period
- "Invoice Wizard\_Summarize Agency Activity" There are times when the system does not allow user to save any information.
- "Invoice Wizard\_Summarize Agency Activity" Accomplishments Made during Last Period should be changed to Accomplishments Made during Period.
- "Invoice Wizard\_Summarize Agency Activity" Text size for anticipated accomplishments for next period is not long enough. Some agencies write at least 2 to 4 paragraphs.

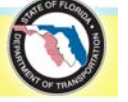

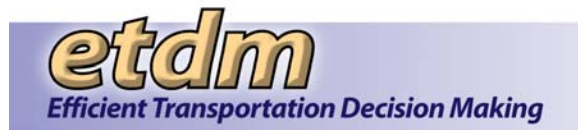

- "Invoice Wizard\_Submit Invoice" The following information is not calculating:
  - Total Direct Salary costs
  - O Overhead not calculating see comment above regarding inputting overhead
  - O Total Salary-related costs not calculated
- Once an agency has submitted an invoice, is there an easier way for the agency to print the draft or final invoice?
- When viewing PDF of the invoice, it should be in same order as existing Invoice Package:

| Reimbursable            | Advance Payment             |
|-------------------------|-----------------------------|
| Payment Tracking Report | Advance Pay Request Form    |
| Schedule A-1            | Advance Pay Tracking Report |
| Schedule E-1 Travel     | Schedule A-1                |
| Schedule E-2 Training   | Schedule E-1 Travel         |
| Schedule E-3 Other      | Schedule E-2 Training       |
|                         | Schedule E-3 Other          |

 Advance Payment wizard not fully functional. Able to submit amount for Advance Payment and hit submit – no other options (i.e. Schedule A-1, Schedule E-1, Schedule E-2 and Schedule E-3, Agency Activities, etc.).

#### Invoice Reviewers

- Costs not calculating.
- Report numbers should be in consecutive order (1, 2, 3, 4, etc.).
- Current Reporting Dates For a first invoice, this could be Notice to Proceed date.
- If agency enters in wrong money amount, how do they go about changing?
- Summary of ETDM Screening Activities No projects are shown as being reviewed.

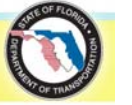

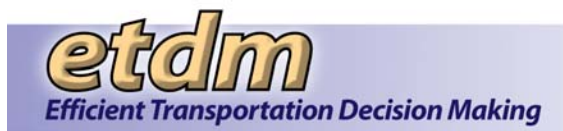

#### Table 3-3 Agency On-line Invoicing Bugzilla Entries

| Bug #      | Description                                                                                                    |
|------------|----------------------------------------------------------------------------------------------------|
| <u>535</u> | Invoicing: Status Tool: Changing the status for FFWCC sent the email to the wrong person                                                                       |
| <u>178</u> | Make invoicing tool work with money and date formatting better.                                                                                                |
| <u>315</u> | Invoice Wizard: Initial Screen: Period ending date doesn't correctly parse 2 digit years                                                                       |
| <u>316</u> | Invoicing: General: The period start date should be the next day after the last day on the period end date of the previous invoice.                            |
| <u>327</u> | Invoicing Not Saving Draft Invoice                                                                                                    |
| <u>384</u> | Invoicing: Payment Tracking Report: For non-advance-pay invoices, some problems with the numbers.                                                              |
| <u>414</u> | Invoicing: Agency Activity Report: Not all of the required data is appearing on this report                                                                    |
| <u>422</u> | Invoicing: Payment Tracking Report: The salary related costs and benefits are not including the overhead on the PDF version.                                   |
| <u>441</u> | Invoicing: the View invoice and Submit invoice is not agreeing with the agency activity report                                                                 |
| <u>503</u> | Invoice Tracking report: allow the user to view an invoice by clicking on it.                                                                                  |
| <u>423</u> | Invoicing: Payment Tracking Report: The totals are inconsistent when rounding fractional cents.                                                                |
| <u>230</u> | allow scanned signatures for invoicing                                                                                                    |
| <u>386</u> | Invoicing: Saving an agreement with duplicate master number doesn't catch the error correctly, and Prepare<br>Advance Pay Request: has a variable name showing |
| <u>388</u> | Invoice: General: Federal project number is appearing with commas if the number has more than 3 characters.                                                    |
| <u>395</u> | Invoicing: Expenses: Add an additional overhead amount                                                                                                    |
| <u>399</u> | Invoicing: Payment Tracking Report: Change Calculations                                                                                                    |
| <u>400</u> | Invoicing: Payment Tracking Report: Add Balance                                                                                                    |
| <u>409</u> | Invoicing: Record Invoice Comments: Invoice ID is showing up instead of the Invoice Number                                                                     |
| <u>410</u> | Invoice Tracking Report                                                                                                    |
| <u>413</u> | Invoicing: Summarize Agency Activities: Submitted invoices are appearing on the list                                                                           |
| <u>427</u> | Invoicing: Update Invoice Status: Several problems after updating status.                                                                                      |
| <u>428</u> | Invoicing: Update Invoice Status: Text instructions are incorrect                                                                                              |
| <u>484</u> | Invoicing: Agency Activity Report: illegal characters are being double filtered                                                                                |
| <u>485</u> | Invoicing: Submit Final Invoice: the pdf generation is not catching all of the illegal character that the PDF filter does.                                     |
| <u>490</u> | Invoicing: Reports: Restrict it so that PAIS users can only view their own agency.                                                                             |
| <u>497</u> | Invoicing: Tools: Log Offline Agency Activities: All agencies are appearing in the log offline agency activities UI                                            |
| <u>501</u> | Submit Invoice Page: Provide a warning message when you don't enter the correct password.                                                                      |
| <u>502</u> | Upload Signature, add a submit Invoice button.                                                                                                    |
| <u>508</u> | Invoicing: Edit Expenses and Summarize Agency Activities: cannot advance to the submit invoice page for a specific invoice                                     |
| <u>521</u> | Invoicing: Invoice comments issues                                                                                                    |

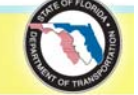

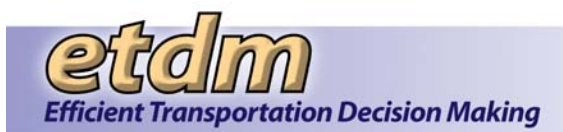

| Bug #      | Description                                                                                                    |  |  |  |  |  |
|------------|----------------------------------------------------------------------------------------------------|--|--|--|--|--|
| <u>532</u> | Invoicing: Edit Expenses: Allow the user to input a longer namejob than 40 characters; provide a better error message if the length is too long                             |  |  |  |  |  |
| <u>564</u> | Invoicing: Offline Activities: The non-EST projects are not being modeled correctly                                                                                         |  |  |  |  |  |
| <u>408</u> | Invoicing: Cannot edit some saved invoices.                                                                                                    |  |  |  |  |  |
| <u>411</u> | Invoicing: prepare invoice Wizard: Activate the back button on the last page.                                                                                               |  |  |  |  |  |
| <u>415</u> | Invoicing: Prepare Invoice Wizard: Prepare Advance Pay: some issues with the interface                                                                                      |  |  |  |  |  |
| <u>494</u> | Prepare Invoice wizard: Start Date in the top part of the UI is off by one day                                                                                              |  |  |  |  |  |
| <u>412</u> | Invoicing: T_INVOICE_DRAFT_NOTICE trigger: isn't picking up the email addresses of the invoice reviewers/administrator                                                      |  |  |  |  |  |
| <u>249</u> | Prepare Invoice wizard acting up                                                                                                    |  |  |  |  |  |
| <u>46</u>  | Invoicing Process Revisions:                                                                                                    |  |  |  |  |  |
|            | <ul> <li>On wizard, personnel and expense amounts do not appear to be totaling</li> </ul>                                                                                   |  |  |  |  |  |
|            | <ul> <li>Make sure that MyETDM and bookmark tools on the page tool bar are working</li> </ul>                                                                               |  |  |  |  |  |
|            | <ul> <li>Titles on all of the pages must be the same as the title in the menu that calls the page</li> </ul>                                                                |  |  |  |  |  |
|            | <ul> <li>Confirm that ETAT users can log off-line activities as they occur and any dated within the reporting period will<br/>be included in the invoice package</li> </ul> |  |  |  |  |  |
|            | <ul> <li>The starting date for the 1st invoice will be the notice to proceed date on the contract</li> </ul>                                                                |  |  |  |  |  |
|            | <ul> <li>Invoices for the same agreement/contract cannot have overlapping reporting periods</li> </ul>                                                                      |  |  |  |  |  |
|            | <ul> <li>Invoices should be numbered sequentially by agreement/contract</li> </ul>                                                                                          |  |  |  |  |  |

#### 3.3 EDMS Integration

The acceptance test results for the EDMS Integration enhancement are summarized in **Table 3-4**. The complete test results and the Error Logs are provided on the enclosed compact disk.

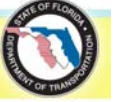

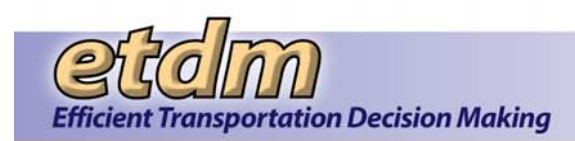

#### Table 3-4 User Testing Results for EDMS Integration

| Date                 | Tester                          | Test Results                                                                                                    | Error Log                                   |
|----------------------|---------------------------------|----------------------------------------------------------------------------------------------------|---------------------------------------------|
| 8/6/2007<br>5·17 PM  | kn958lp@dot.state.fl.us:        | Batch Import, ETDM-ETS-2007-08-06, in Unit Test could not be processed. The batch import job could not be processed for the following reason:                                                                                                    |                                             |
| 5.17 T W             |                                 | O Documents Imported with 3 errors.                                                                                                    |                                             |
| 8/7/2007<br>5:51 PM  | kn958lp@dot.state.fl.us:        | Batch Import, ETDM-ETS-2007-08-07, in Unit Test has completed successfully. Here are the results of your batch import:<br>Documents Imported: 10<br>Folders Created: 0<br>Versions Created: 0<br>Number of Errors: 0<br>Validation Errors: 0                                                                                                    | ETDM-ETS-2007-<br>08-07_Data                |
| 8/8/2007<br>8:28 AM  | Marcelo_Bosio@URSCorp.com:      | There are 10 PDF documents of different sizes. The smallest is about 15 MB and the largest is about 470 MB. The total size is about 1.45 GB. The upload for those documents started at 10.22 PM and ended at 8:02 AM. The network connection was at a rate of 100 Mbps. No errors were found. The FTP site was checked, and everything was there. The FTP process needs to be checked to speed this up. |                                             |
| 8/8/2007<br>9:26 AM  | kn958lp@dot.state.fl.us:        | The EMO-ETDM_2007-08-07_ETDM_Imports import set was not imported - it already exists in the completed import directory.                                                                                                    |                                             |
| 8/8/2007<br>2:41 PM  | lance.peterson@dot.state.fl.us: | The second test worked after fixing the import program. The 1.45 GB of files were downloaded from the GeoPlan FTP to FDOT in 33 minutes. The import into the EDMS took 7 minutes.                                                                                                    |                                             |
| 8/15/2007<br>1:05 PM | lance.peterson@dot.state.fl.us: | All of the documents went in OK. There were 255 files totaling 404 MB. It took 10 minutes to download the files and 4.25 minutes to import them.                                                                                                    | None                                        |
| 8/15/2007<br>5:37 PM | co-edmsdev@dot.state.fl.us:     | Import, ETDM-EST-ETDM-EST-2007-08-15_1.dat, in Unit Test has halted with import errors. Here<br>are the results of your batch import:<br>Documents Imported: 69<br>Folders Created: 0<br>Versions Created: 0<br>Number of Errors: 1<br>Validation Errors: 0                                                                                                    | ETDM-EST-<br>ETDM-EST-2007-<br>08-15_1_Data |

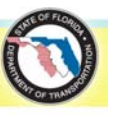

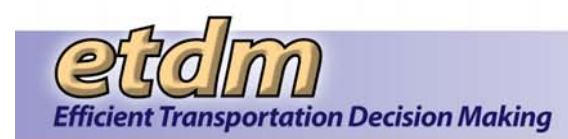

| Date                 | Tester                          | Test Results                                                                                                    | Error Log                                   |
|----------------------|---------------------------------|----------------------------------------------------------------------------------------------------|---------------------------------------------|
| 8/15/2007<br>5:51 PM | lance.peterson@dot.state.fl.us: | <ul> <li>Here's the log file entry - it looks like your entry on line 102 had some embedded hard returns. I've had that problem before - it's really annoying when it's only one line out of thousands.</li> <li>Log File entry - Line 101 is the last successful imported line:</li> <li>101 - Document 159984 created 1305 PUBLIC KICKOFF MEETING FLIER EMDMS01 EMDMS001 2005-11-15 11:30:41.0 PUBLIC KICKOFF MEETING FLIER 3123 SR_15_NEWSLETTER_REVISED_10-26-05.PDF ***** ERROR ***** 8/15/2007 5:37:06 PM, System.ApplicationException: The number of columns in the data do not match the number of columns in the configuration.at EDMSImportLib.EDMSBatchImportData.GetNextDocumentData() at EDMSImportLib.DocumentImporter.ImportDocuments()</li> <li>Line 102 from the Data file:</li> <li>1295 Final Programming Summary Report ETDM #3245, Broward County, FDOT District 4, DECEMBER 2004 EMDMS01 EMDMS001 2004-12-17 16:35:15.0, Final Programming Summary Report, ETDM #3245, Broward County, FDOT District 4, DECEMBER 2004 EMDMS01 EMDMS001 2004-12-17 16:35:15.0, Final Programming Summary Report, ETDM #3245, Final_Programming_Summary_Report.pdf</li> </ul> |                                             |
| 8/16/2007<br>5:42 PM | co-edmsdev@dot.state.fl.us:     | <ul> <li>Batch Import, ETDM-EST-ETDM-EST-2007-08-15_1.dat, in Unit Test could not be processed.</li> <li>The batch import job could not be processed for the following reason:</li> <li>0 Documents Imported with 1 error.</li> </ul>                                                                                                    |                                             |
| 8/16/2007<br>6:34 PM | lance.peterson@dot.state.fl.us: | I've been renaming the DAT file in the old folders in FDOT/ETDM_Imports.<br>This test does show that if there is a problem with a DAT file. The best option may be to fix the problem with the DAT file and then let the importer begin the failed import at the stopping point.                                                                                                    |                                             |
| 8/16/2007<br>6:40 PM | co-edmsdev@dot.state.fl.us:     | Batch Import, ETDM-EST-ETDM-EST-2007-08-16_1.dat, in Unit Test has completed successfully.<br>Here are the results of your batch import:<br>Documents Imported: 568<br>Folders Created: 0<br>Versions Created: 0<br>Number of Errors: 0<br>Validation Errors: 0<br>The attachment contains the data for the imported documents:                                                                                                    | ETDM-EST-<br>ETDM-EST-2007-<br>08-16_1_Data |
| 9/14/2007            | co-edmsdev@dot.state.fl.us:     | Batch Import, ETDM-EST-2007-09-14.dat, in Unit Test has completed with import errors. Here are                                                                                                    | ETDM-EST-2007-                              |

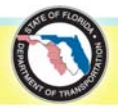

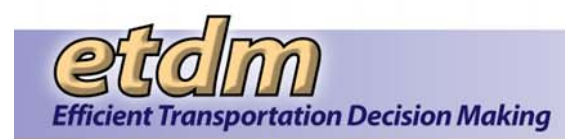

| Date                  | Tester                          | Test Results                                                                                                    | Error Log                                                                                      |
|-----------------------|---------------------------------|----------------------------------------------------------------------------------------------------|------------------------------------------------------------------------------------------------|
| 12:56 PM              |                                 | the results of your batch import:<br>Documents Imported: 259<br>Folders Created: 0<br>Versions Created: 0<br>Number of Errors: 2<br>Validation Errors: 0<br>The attachment contains the data for the imported documents:                                                                                                    | 09-14_Data                                                                                     |
| 9/17/2007<br>4:17 PM  | co-edmsdev@dot.state.fl.us:     | <ul> <li>Batch Import, ETDM-EST-2007-09-14a.dat, in Unit Test has completed with import errors. Here are the results of your batch import:</li> <li>Documents Imported: 259</li> <li>Folders Created: 0</li> <li>Versions Created: 0</li> <li>Number of Errors: 2</li> <li>Validation Errors: 0</li> <li>The attachment below contains the data for the imported documents.</li> </ul>                                                       | ETDM-EST-2007-<br>09-14a_Data                                                                  |
| 9/19/2007<br>11:01 AM | lance.peterson@dot.state.fl.us: | There were 2 file not found errors.                                                                                                    | ETDM-EST-2007-<br>09-14_Error<br>ETDM-EST-2007-<br>09-14                                       |
| 9/24/2007<br>11:48 AM | lance.peterson@dot.state.fl.us: | The test failed on the 15th entry - it looks like there are embedded hard returns in the data. These will need to be stripped out of the data when creating the input data file.<br>You probably did not get an email from the import program. It looks like the server had a problem sending the emails. This is an occasional problem with our test server than just requires a re-boot to fix. I'm attaching the log files to this email. | ETDM-EST-2007-<br>09-22.dat<br>ETDM-EST-2007-<br>09-22_Data.csv<br>ETDM-EST-2007-<br>09-22.log |
| 9/24/2007<br>1:51 PM  | co-edmsdev@dot.state.fl.us      | Batch Import, ETDM-EST-2007-09-24.dat, in Unit Test has completed with import errors. Here are<br>the results of your batch import:<br>Documents Imported: 413<br>Folders Created: 0<br>Versions Created: 0<br>Number of Errors: 3                                                                                                    | ETDM-EST-2007-<br>09-24_Data.csv                                                               |

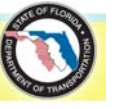

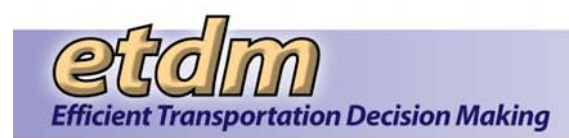

| Date                 | Tester                                 |                                               | Test Results                                                                          |                   |                                                                   |                                                                                                    |  |  |  |
|----------------------|----------------------------------------|-----------------------------------------------|---------------------------------------------------------------------------------------|-------------------|-------------------------------------------------------------------|----------------------------------------------------------------------------------------------------|--|--|--|
|                      |                                        | <ul> <li>Valid</li> <li>The attach</li> </ul> | Validation Errors: 0 The attachment contains the data for the imported documents      |                   |                                                                   |                                                                                                    |  |  |  |
|                      |                                        | This is a n                                   | This is a notification that Document attributes has been updated in the ETDM program. |                   |                                                                   |                                                                                                    |  |  |  |
|                      |                                        | Doc<br>Number                                 | Doc Name                                                                              | Attribute<br>Name | Old Value                                                         | New Value                                                                                                    |  |  |  |
|                      |                                        | 1                                             | Advance Pay<br>Request Form                                                           | Abstract          | Advance Pay Request<br>Form                                       | Advance Pay Request Form-<br>Updated by 2402 on 2007-09-12                                                                            |  |  |  |
| 9/14/2007<br>6:07 PM | edms_confirmation@geoplan.ufl.<br>edu: | 2                                             | District 5 ETAT<br>Meeting May<br>16-17 2006 -<br>Meeting<br>Summary                  | Abstract          | District 5 ETAT<br>Meeting May 16-17<br>2006 - Meeting<br>Summary | District 5 ETAT Meeting May<br>16-17 2006 - Meeting Summary-<br>Updated by User Id: 2862<br>Marcelo Bosio on 2007-09-13               |  |  |  |
|                      |                                        | 3                                             | Sociocultural<br>Effects<br>Handbook -<br>Glossary                                    | Abstract          | Sociocultural Effects<br>Handbook - Glossary                      | Sociocultural Effects Handbook<br>- Glossary-Updated by 2402 on<br>2007-09-12                                                         |  |  |  |
|                      |                                        | 4                                             | 2005 FDOT<br>Funded<br>Positions<br>Reference<br>Manual                               | Abstract          | 2005 FDOT Funded<br>Positions Reference<br>Manual                 | 2005 FDOT Funded Positions<br>Reference Manual-Deleted by<br>User Id: 2402 Bosio Bosio<br>Identity on 2007-09-13- Reason:<br>obsolete |  |  |  |
|                      |                                        | 5                                             | District ETDM<br>Status Report -<br>Oct-Dec 2006                                      | Abstract          | District ETDM Status<br>Report - Oct-Dec<br>2006                  | District ETDM Status Report -<br>Oct-Dec 2006- Deleted by User<br>Id: 2862 Marcelo Bosio on<br>2007-09-13- Reason: wrong doc          |  |  |  |
|                      |                                        | 6                                             | testing                                                                               | Abstract          | testing Update                                                    | testing Update- Updated by 2402 on 2007-09-13                                                                                         |  |  |  |
|                      |                                        | 7                                             | testing                                                                               | Abstract          | testing Update                                                    | testing Update- Updated by 2402 on 2007-09-13                                                                                         |  |  |  |
|                      |                                        | 8                                             | testing 2                                                                             | Abstract          | testing Update                                                    | testing Update- Updated by 2402 on 2007-09-13                                                                                         |  |  |  |

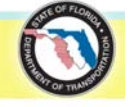

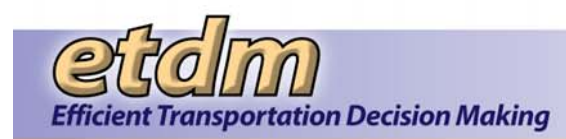

| Date                  | Tester                                 |        |                                                                            |          | Test Results                                                                          |                                                                                                    | Error Log |
|-----------------------|----------------------------------------|--------|----------------------------------------------------------------------------|----------|---------------------------------------------------------------------------------------|----------------------------------------------------------------------------------------------------|-----------|
|                       |                                        | 9      | testing 2                                                                  | Abstract | testing Update                                                                        | testing Update- Updated by 2402 on 2007-09-13                                                                                               |           |
|                       |                                        | 10     | testing 3                                                                  | Abstract | testing Update                                                                        | testing Update- Updated by 2402 on 2007-09-13                                                                                               |           |
|                       |                                        | 11     | testing 4                                                                  | Abstract | testing Update                                                                        | testing Update- Updated by 2402 on 2007-09-13                                                                                               |           |
|                       |                                        | 12     | testing 5                                                                  | Abstract | testing Update                                                                        | testing Update- Deleted by 2402<br>on 2007-09-13- Reason: This<br>was a testing document                                                    |           |
| 9/14/2007             | edms_confirmation@geoplan.             | 13     | testing                                                                    | Abstract | testing                                                                               | testing- Updated by 2402 on 2007-09-13                                                                                                    |           |
| 6:07 PM               | ufl.edu:                               | 14     | Testing Org<br>User 1                                                      | Abstract | testing                                                                               | testing- Deleted by User Id:<br>2862 Marcelo Bosio on 2007-<br>09-13- Reason: wrong<br>document was attached                                |           |
|                       |                                        | 15     | Testing Org<br>User                                                        | Abstract | testing                                                                               | testing- Updated by User Id:<br>2862 Marcelo Bosio on 2007-<br>09-13                                                                        |           |
|                       |                                        | 16     | new test                                                                   | Abstract | testing                                                                               | testing- Deleted by User Id:2402<br>Bosio Bosio Identity on 2007-<br>09-13- Reason: wrong<br>document                                       |           |
| 9/20/2007<br>12:01 PM | edms_confirmation@geopla<br>n.ufl.edu: | 161044 | FL State<br>Historic<br>Preservation<br>Office Annual<br>Program<br>Review | Abstract | FL State Historic<br>Preservation Office<br>Annual Program<br>Review                  | FL State Historic Preservation<br>Office Annual Program<br>Review- Updated by User Id:<br>2862 Marcelo Bosio on 2007-<br>09-15              |           |
|                       |                                        | 161088 | FL State<br>Historic<br>Preservation<br>Office Annual<br>Program           | Abstract | FL State Historic<br>Preservation Office<br>Annual Program<br>Review Meeting<br>Notes | FL State Historic Preservation<br>Office Annual Program Review<br>Meeting Notes- Updated by<br>User Id: 2862 Marcelo Bosio<br>on 2007-09-15 |           |

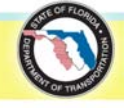

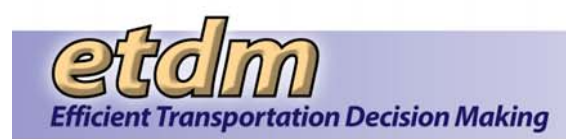

| Date                 | Tester                  |        |                                                                                |          | Test Results                                                                          |                                                                                                    | Error Log |
|----------------------|-------------------------|--------|--------------------------------------------------------------------------------|----------|---------------------------------------------------------------------------------------|----------------------------------------------------------------------------------------------------|-----------|
|                      |                         |        | Review<br>Meeting<br>Notes                                                     |          |                                                                                       |                                                                                                    |           |
|                      |                         | 161105 | 2006 FDOT<br>Funded<br>Positions<br>Reference<br>Manual                        | Abstract | 2006 FDOT Funded<br>Positions Reference<br>Manual                                     | 2006 FDOT Funded Positions<br>Reference Manual- Updated<br>by User Id: 2862 Marcelo<br>Bosio on 2007-09-15                                  |           |
|                      |                         | 161216 | Welcome<br>Handout                                                             | Abstract | Welcome Handout                                                                       | Welcome Handout- Updated<br>by User Id: 2862 Marcelo<br>Bosio on 2007-09-15                                                                 |           |
|                      |                         | 161235 | District 2<br>ETAT<br>Meeting June<br>5-6 2007 -<br>ETDM<br>Process<br>Diagram | Abstract | District 2 ETAT<br>Meeting June 5-6<br>2007 - ETDM<br>Process Diagram                 | District 2 ETAT Meeting June<br>5-6 2007 - ETDM Process<br>Diagram- Updated by User Id:<br>2862 Marcelo Bosio on 2007-<br>09-16             |           |
|                      |                         | 161270 | District 5<br>ETAT<br>Meeting May<br>16-17 2006 -<br>Meeting<br>Summary        | Abstract | District 5 ETAT<br>Meeting May 16-17<br>2006 - Meeting<br>Summary                     | District 5 ETAT Meeting May<br>16-17 2006 - Meeting<br>Summary- Updated by User<br>Id: 2862 Marcelo Bosio on<br>2007-09-15                  |           |
| 9/20/2007<br>9:20 PM | edms_confirmation@geopl | 161044 | FL State<br>Historic<br>Preservation<br>Office Annual<br>Program<br>Review #   | Abstract | FL State Historic<br>Preservation Office<br>Annual Program<br>Review                  | FL State Historic Preservation<br>Office Annual Program Review-<br>Updated by User Id: 2862<br>Marcelo Bosio on 2007-09-15                  |           |
| 9:20 PM              | an.uti.edu:             | 161088 | FL State<br>Historic<br>Preservation<br>Office Annual<br>Program               | Abstract | FL State Historic<br>Preservation Office<br>Annual Program<br>Review Meeting<br>Notes | FL State Historic Preservation<br>Office Annual Program Review<br>Meeting Notes- Updated by<br>User Id: 2862 Marcelo Bosio on<br>2007-09-15 |           |

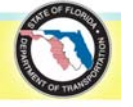

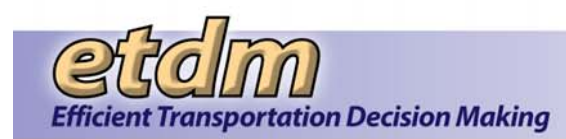

| Date                  | Tester                                       |        |                                                                          |          | Test Results                                                                          |                                                                                                    | Error Log |
|-----------------------|----------------------------------------------|--------|--------------------------------------------------------------------------|----------|---------------------------------------------------------------------------------------|----------------------------------------------------------------------------------------------------|-----------|
|                       |                                              |        | Review<br>Meeting Notes                                                  |          |                                                                                       |                                                                                                    |           |
|                       |                                              | 161105 | 2006 FDOT<br>Funded<br>Positions<br>Reference<br>Manual                  | Abstract | 2006 FDOT Funded<br>Positions Reference<br>Manual                                     | 2006 FDOT Funded Positions<br>Reference Manual-Updated by<br>User Id: 2862 Marcelo Bosio on<br>2007-09-15                                    |           |
|                       |                                              | 161180 | EST Handbook<br>- Cover Page                                             | Abstract | EST Handbook –<br>Cover Page                                                          | EST Handbook - Cover Page-<br>Updated by User Id: 2862<br>Marcelo Bosio on 2007-09-15                                                        |           |
|                       |                                              | 161216 | Welcome<br>Handout                                                       | Abstract | Welcome Handout                                                                       | Welcome Handout-Updated by<br>User Id: 2862 Marcelo Bosio on<br>2007-09-15                                                                   |           |
|                       |                                              | 161235 | District 2 ETAT<br>Meeting June<br>5-6 2007 -<br>ETDM Process<br>Diagram | Abstract | District 2 ETAT<br>Meeting June 5-6<br>2007 - ETDM<br>Process Diagram                 | District 2 ETAT Meeting June 5-<br>6 2007 - ETDM Process<br>Diagram- Updated by User Id:<br>2862 Marcelo Bosio on 2007-<br>09-16             |           |
|                       |                                              | 161270 | District 5 ETAT<br>Meeting May<br>16-17 2006 -<br>Meeting<br>Summary     | Abstract | District 5 ETAT<br>Meeting May 16-17<br>2006 - Meeting<br>Summary                     | District 5 ETAT Meeting May<br>16-17 2006 - Meeting Summary-<br>Updated by User Id: 2862<br>Marcelo Bosio on 2007-09-15                      |           |
| 9/21/2007<br>12:44 PM | edms_confirmation@geoplan.<br>ufl.edu:<br>16 | 161044 |                                                                          | Abstract | FL State Historic<br>Preservation Office<br>Annual Program<br>Review                  | FL State Historic Preservation<br>Office Annual Program<br>Review- Updated by User Id:<br>2862 Marcelo Bosio on 2007-<br>09-15               |           |
|                       |                                              | 161088 |                                                                          | Abstract | FL State Historic<br>Preservation Office<br>Annual Program<br>Review Meeting<br>Notes | FL State Historic Preservation<br>Office Annual Program Review<br>Meeting Notes - Updated by<br>User Id: 2862 Marcelo Bosio<br>on 2007-09-15 |           |
|                       |                                              | 161105 |                                                                          | Abstract | 2006 FDOT Funded                                                                      | 2006 FDOT Funded Positions                                                                                                    |           |

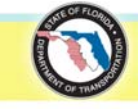

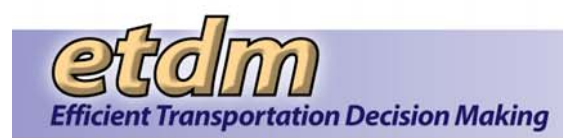

| Date                  | Tester                                 |        | Error Log |                                                                                       |                                                                                                    |  |
|-----------------------|----------------------------------------|--------|-----------|---------------------------------------------------------------------------------------|----------------------------------------------------------------------------------------------------|--|
|                       |                                        |        |           | Positions Reference<br>Manual                                                         | Reference Manual- Updated<br>by User Id: 2862 Marcelo<br>Bosio on 2007-09-15                                                                |  |
|                       |                                        | 161180 | Abstract  | EST Handbook -<br>Cover Page                                                          | EST Handbook - Cover Page-<br>Updated by User Id: 2862<br>Marcelo Bosio on 2007-09-15                                                       |  |
|                       |                                        | 161216 | Abstract  | Welcome Handout                                                                       | Welcome Handout- Updated<br>by User Id: 2862 Marcelo<br>Bosio on 2007-09-15                                                                 |  |
|                       |                                        | 161235 | Abstract  | District 2 ETAT<br>Meeting June 5-6<br>2007 - ETDM<br>Process Diagram                 | District 2 ETAT Meeting June<br>5-6 2007 - ETDM Process<br>Diagram- Updated by User Id:<br>2862 Marcelo Bosio on 2007-<br>09-16             |  |
|                       |                                        | 161270 | Abstract  | District 5 ETAT<br>Meeting May 16-17<br>2006 - Meeting<br>Summary                     | District 5 ETAT Meeting May<br>16-17 2006 - Meeting<br>Summary- Updated by User<br>Id: 2862 Marcelo Bosio on<br>2007-09-15                  |  |
| 9/21/2007<br>12:49 PM | edms_confirmation@geoplan.<br>ufl.edu: | 161044 | Abstract  | FL State Historic<br>Preservation Office<br>Annual Program<br>Review                  | FL State Historic Preservation<br>Office Annual Program<br>Review- Updated by User Id:<br>2862 Marcelo Bosio on 2007-<br>09-15              |  |
|                       |                                        | 161088 | Abstract  | FL State Historic<br>Preservation Office<br>Annual Program<br>Review Meeting<br>Notes | FL State Historic Preservation<br>Office Annual Program Review<br>Meeting Notes- Updated by<br>User Id: 2862 Marcelo Bosio<br>on 2007-09-15 |  |
|                       |                                        | 161105 | Abstract  | 2006 FDOT Funded<br>Positions Reference<br>Manual                                     | 2006 FDOT Funded Positions<br>Reference Manual- Updated<br>by User Id: 2862 Marcelo<br>Bosio on 2007-09-15                                  |  |
|                       |                                        | 161180 | Abstract  | EST Handbook -                                                                        | EST Handbook - Cover Page-                                                                                                    |  |

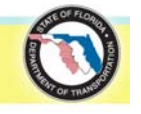
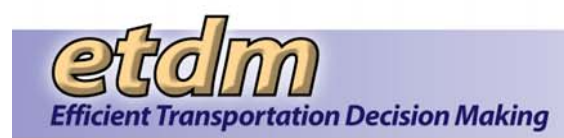

# Implementation Stage Acceptance Testing Results

| Date                 | Tester                                 | Test Results |          |                                                                       | Error Log                                                                                                    |  |
|----------------------|----------------------------------------|--------------|----------|-----------------------------------------------------------------------|----------------------------------------------------------------------------------------------------|--|
|                      |                                        |              |          | Cover Page                                                            | Updated by User Id: 2862<br>Marcelo Bosio on 2007-09-15                                                                                |  |
|                      |                                        | 161216       | Abstract | Welcome Handout                                                       | Welcome Handout- Updated<br>by User Id: 2862 Marcelo<br>Bosio on 2007-09-15                                                            |  |
|                      |                                        | 161235       | Abstract | District 2 ETAT<br>Meeting June 5-6<br>2007 - ETDM<br>Process Diagram | District 2 ETAT Meeting June<br>5-6 2007 - ETDM Process<br>Diagram - Updated by User Id:<br>2862 Marcelo Bosio on 2007-<br>09-16       |  |
|                      |                                        | 161270       | Abstract | District 5 ETAT<br>Meeting May 16-17<br>2006 - Meeting<br>Summary     | District 5 ETAT Meeting May<br>16-17 2006 - Meeting<br>Summary- Updated by User<br>Id: 2862 Marcelo Bosio on<br>2007-09-15             |  |
| 9/21/2007<br>2:54 PM | edms_confirmation@geoplan.<br>ufl.edu: | 21000        | Abstract |                                                                       | Testing Library in Stage-<br>Deleted by User Id: 2606<br>Marcelo Bosio on 2007-<br>09-21-<br>Reason: I attached the<br>wrong document. |  |
|                      |                                        | 21001        | Abstract |                                                                       | testing Library in Stage-<br>Updated by User Id: 2606<br>Marcelo Bosio on 2007-<br>09-21                                               |  |

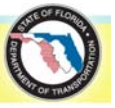

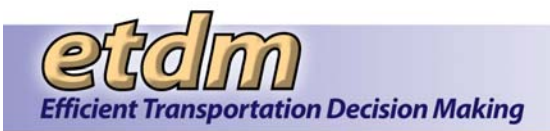

### Chapter 4 End User Testing Results for Enhancements as of 6/30/2008 (Added 8/29/2008)

The following sections document the end user (acceptance) testing results for enhancements that went into production between October 1, 2007 and June 30, 2008.

# 4.1 Performance Management

Comments received from testers following the initial Beta testing of the Performance Management module are included in **Table 4-1**. These comments, and comments from subsequent rounds of testing and training, were entered into Bugzilla and addressed by the Development Team. The Bugzilla bug numbers associated with Performance Management and descriptions of each issue are provided in **Table 4-1**.

| Bug # | Description                                                                                                    |  |  |
|-------|----------------------------------------------------------------------------------------------------|--|--|
| 790   | Performance: Agency Feedback report: Changes based on feedback from Diane and Buddy                                                           |  |  |
| 791   | Performance: Bring production up to date with.                                                                                                |  |  |
| 800   | Performance: Update performance measure 3.4, the data quality assessment, and the District Survey Results to work with the new question type. |  |  |
| 802   | Performance: Performance Measure Summary Report: Measures 2.5 and 2.6 are unreasonably high                                                   |  |  |
| 832   | Performance Measures: View Surveys: This report permissions are not correct                                                                   |  |  |
| 834   | Performance: Surveys: Currently surveys cannot be edited and instead multiple surveys are being created for the same agency.                  |  |  |
| 839   | Performance: Surveys: Allow District coordinators to fill out the surveys in addition to the primary                                          |  |  |
| 841   | Performance: Agency Feedback Report: Ampersands are getting escaped twice                                                                     |  |  |
| 842   | Performance: Agency Feedback Report: Two tables need to be forced to keep together.                                                           |  |  |
| 843   | Performance: Survey Results: This report is missing a PDF Template.                                                                           |  |  |
| 867   | Performance: ETAT surveys: CEMO Managers cannot view the final ETAT surveys                                                                   |  |  |
| 868   | Performance: Agency Feedback Report: The link to the Agency review Report is broken                                                           |  |  |
| 869   | Performance: Agency Feedback Report: SWFWMD produces an error                                                                                 |  |  |
| 871   | Performance: View Survey: This isn't properly restricting people with disabled org users                                                      |  |  |
| 872   | Performance: Agency Feedback Report: Add text explaining the notifications history and their effect on performance tracking                   |  |  |
| 874   | Performance: Survey: US Fish and Wildlife Service is having odd hibernate issues.                                                             |  |  |
| 877   | Performance: View Survey: The Interface is confusing when there aren't any viewable surveys                                                   |  |  |
| 887   | Performance: Summary Report: PM 1.1 should have the same results as the AFR.                                                                  |  |  |
| 889   | Performance: Summary Report: Measures 2.1, 2.2, and 2.3 should not be scored measures                                                         |  |  |
| 891   | Performance: Summary Report: Remove pm 3.6 from the report                                                                                    |  |  |

#### Table 4-1 Performance Measures Bugzilla Entries

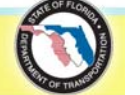

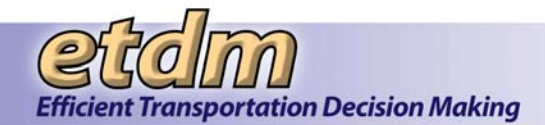

| Bug # | Description                                                                                                    |
|-------|----------------------------------------------------------------------------------------------------|
| 892   | Performance: Summary Report: work out a consistent way to display the measures by jurisdiction.                                        |
| 893   | Performance: Summary Report: Measures 3.1, 3.2, and 3.3 need to have additional displayed data.                                        |
| 898   | Performance: ETAT Survey Results: This report is really crammed feeling, especially the sections with the agencies across the top      |
| 902   | Performance: Summary Report: Add text to the Survey related measures about the date that data become valid                             |
| 913   | Performance: District Survey Results: statements about the benefits of the ETDM program have the wrong ranking system                  |
| 917   | Performance: General: Switch individual measures and the PM summary report to use Districts as an org rather than Districts as regions |
| 918   | Performance: Surveys: Switch the Region information to District Org information                                                        |
| 919   | Performance: PM Summary Report Survey pieces: Make the answered surveys apply regardless of the date range.                            |
| 920   | Performance: Summary Report: PM 1.1: Show an average of all agencies rather than NA if not filtering by an agency                      |
| 921   | Performance Measures: Summary Report: Survey measures: add text to note what the valid start date is.                                  |
| 922   | Performance Measures: Summary Report: Add bubble tip to Agency & District                                                              |
| 923   | Performance: Summary Report: Allow measures to always ignore District or Agency even if they are set                                   |
| 924   | Performance: Summary Report: Split pm 1.7 into two measures, one measuring agency and the other measuring districts.                   |
| 925   | Performance: District and ETAT Survey results The styles are getting messed up on the pdf version                                      |
| 986   | Performance: Performance Measure Summary Report is not generating.                                                                     |

# 4.2 Advance Notification (AN) / Federal Consistency (FC) Enhancements

The following comments were received from testers during the testing stage of the AN/FC Enhancements. The comments were resolved immediately or entered into Bugzilla and addressed by the Development Team. All identified priority one issues were resolved before production deployment. The Bugzilla bug numbers associated with EST Security Enhancements and descriptions of each issue are provided in **Table 4-2**.

#### Preparing and Sending the AN

- There was a Null Pointer exception thrown by the AN Transmittal List page.
- An error in loading the Update Project Description page is preventing the update of Federal Involvement. The Update Project wizard does allow the update.
- Coordinator did not receive AN notification that was sent.

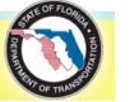

### Reviewing the AN

- Comment on AN Package form does not account for review extensions.
- Describe Secondary & Cumulative Effects page throws a Null Pointer exception.
- Wizard menu is not available for Commenting Interested Parties.
- Projects Needing Review returns no projects for some Commenting Interested Parties.

#### Reviewing FC

- Track State Clearinghouse Projects
  - "Consistency Status" and "Project Affected?" are two separate functions. The system is treating it as one question - all four buttons are tied together instead of "Concur" or "Object" being one choice and "Comments" or "No Comments" being the next choice.
  - Did not return a message when after saving that the data had actually been saved in the system.

| Bug #       | Description                                                                                                    |  |  |
|-------------|----------------------------------------------------------------------------------------------------|--|--|
| <u>937</u>  | Database: AN/Federal Consistency: Synch ICAR CFDA lookup between schemas                                                  |  |  |
| <u>944</u>  | AN/Federal Consistency: Create a Projects Needing Federal Consistency Determination report for the State<br>Clearinghouse |  |  |
| <u>945</u>  | AN/Federal Consistency: Create a Projects Needing Review report for the AN/FC - CIP roles                                 |  |  |
| <u>947</u>  | AN/Federal Consistency: Track State Clearinghouse Projects Tool Errors Out When Saving                                    |  |  |
| <u>984</u>  | Database: AN/Federal Consistency: Lookup table T_PLAN_REG_LOOKUP                                                          |  |  |
| <u>990</u>  | AN/Federal Consistency: Generate Labels for Hardcopy Users                                                                |  |  |
| <u>996</u>  | AN/Federal Consistency: T_ORG_USERS update field                                                                          |  |  |
| <u>997</u>  | AN/Federal Consistency: Project-specific AN recipients                                                                    |  |  |
| <u>1000</u> | Database: AN/Federal Consistency: Add blob field for AN Lite                                                              |  |  |
| <u>1001</u> | AN/Federal Consistency: Separate the instructions from the Federal Assistance Application form                            |  |  |
| <u>1004</u> | AN/Federal Consistency: Draft ETAT Notification Wizard Does Not Work for Non-EST Users                                    |  |  |
| 1006        | AN/Federal Consistency: Add New Organizations for Clearinghouse Contacts                                                  |  |  |

#### Table 4-2 EST AN / Federal Consistency Enhancements Bugzilla Entries

# 4.3 Security Enhancements

The following comments were received from testers during the testing stage of the EST Security Enhancements. The comments were entered into Bugzilla and addressed by the Development Team. All identified issues were resolved. The Bugzilla bug numbers associated with EST Security Enhancements and descriptions of each issue are provided in **Table 4-3**.

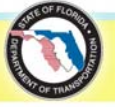

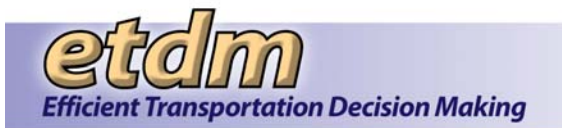

# Encrypt Password

- Forms requiring electronic signature are returning 'invalid password' messages on submit
- The password encryption service needs to be available outside an authenticated session, so the Forgot Password function can use it to generate a new password

#### Account Lockout

- After deploying account lockout feature, EST tabs are not working correctly. The first page opened in a new EST tab opens in all subsequent new tabs, instead of the requested page. Pages restored after session timeout do not match pages open in tabs before timeout. Several of the tabs load the same restored page, instead of all previously loaded pages.
- Users are reporting 408 errors on stage (time for login process exceeded) since this fix was posted

#### Reset Password

 Reset password function from within the admin tool does not appear to fire the email with the reset password

| Table 4-3 | EST Sec | urity Enhand | cement Bugzilla Entries |
|-----------|---------|--------------|-------------------------|
|-----------|---------|--------------|-------------------------|

| Bug #      | Description                                                                |  |
|------------|----------------------------------------------------------------------------|--|
| <u>373</u> | Database Administration: turn on md5 hash password insert/update trigger   |  |
| <u>480</u> | UI: Improve website security measures                                      |  |
| <u>757</u> | UI: Security: Account lock out                                             |  |
| <u>818</u> | Administrative Tools: Security: Implement administrative Login As function |  |
| <u>831</u> | UI: Security: Forgot Password function broken by security plan updates     |  |

# 4.4 Invoicing Enhancements

Comments received from testers following the initial Beta testing of the Invoicing Enhancements module are included in **Table 4-4**. These comments, and comments from subsequent rounds of testing and training, were entered into Bugzilla and addressed by the Development Team. The Bugzilla bug numbers associated with the Invoicing Enhancement and descriptions of each issue are also provided in **Table 4-4**.

#### Table 4-4 Agency On-line Invoicing Bugzilla Entries

| Bug # | Description                                                                                                    |
|-------|----------------------------------------------------------------------------------------------------|
| 414   | Invoicing: Agency Activity Report: Not all of the required data is appearing on this report                                                     |
| 775   | Invoicing: Add a field to the interface to specify the reporting period of an advance pay invoice separately from the normal "reporting period" |
| 776   | Invoicing: Make the new reporting period field only show up for advance pay agencies.                                                           |
| 781   | Invoicing: General: The term "Reporting Period" is being used for two different things                                                          |
| 782   | Invoicing: Wizard: Trying to save the end of reporting period in the invoicing wizard summarize agency activities page doesn't work.            |

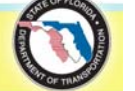

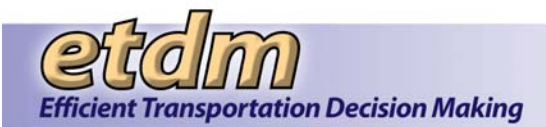

# Implementation Stage Acceptance Testing Results

| Bug # | Description                                                                                                    |
|-------|----------------------------------------------------------------------------------------------------|
| 783   | Invoicing: Submit Invoice: Make sure that the reporting period start date is being handled correctly                                     |
| 784   | Invoicing: Agency Activity Report: Add the reporting period to the report.                                                               |
| 799   | Invoicing: Record Invoice Comments problem reported when editing existing comments                                                       |
| 809   | Invoicing: Database: Move the final invoice PDF out of the T_INVOICE table and use the T_BLOB table instead                              |
| 813   | Invoicing: Log offline Activities: Add a create new button to the non-EST project interface                                              |
| 821   | Invoicing: Off-Line Activity Log: Add an hours field so that they can log their hours                                                    |
| 823   | Invoicing: District Review Preference: Add new form                                                                                      |
| 824   | Invoicing: Assign Hours to Project/Activity: Add new form                                                                                |
| 825   | Invoicing: Schedule A-2: Add new Report to invoicing package                                                                             |
| 826   | Invoicing: Automated Notice based on a Trigger                                                                                           |
| 836   | Invoicing: Supply values for new non-null fields on records inserted by Manage Master Agreement/Contract tool                            |
| 838   | Invoicing: File upload: Add text to warn the user that the requirement on scanned documents is 300dpi                                    |
| 930   | Invoicing: Agency Activity Report: The project activity is being displayed by review date rather than review screen end date.            |
| 931   | Invoicing: Agency Activity Report: There's some issue with the first invoice of a reporting period                                       |
| 932   | Invoicing: Agency Activity Report: the Number of Projects Reviewed By Issue on the AAR is not listing any                                |
| 936   | Invoices: Offline Activity Report: Allow ETAT Member and ETAT member primary to view this report                                         |
| 943   | Invoicing: Prepare Advance Pay Request: Several issues with this form.                                                                   |
| 950   | Invoicing: Offline Activity Report: The project information isn't being shown.                                                           |
| 951   | Invoicing: Edit Expenses: Make sure that "null" does not appear in text in the notes field.                                              |
| 952   | Invoicing: Assign Hours: This needs a "Save All" button.                                                                                 |
| 956   | Invoicing: Add button to re-generate the final invoice PDF to the update status page.                                                    |
| 957   | Invoicing: Data: Come up with a good way to populate the Advance Pay Reporting periods.                                                  |
| 958   | Invoicing: Assign Hours: There are some problems in the UI caused by the three different activity types being loaded asynchronously      |
| 959   | Invoicing: EDMS: When a new Invoice PDF is generated, all prior submissions for that invoice should be marked obsolete in the EDMS queue |
| 963   | Invoicing: Edit Expenses: The name/job field and expense description fields are not properly handling nulls                              |
| 975   | Invoicing: Prepare Advance Pay Request JDBC error occurs after saving                                                                    |
| 977   | Invoicing: Assign Hours: Changing the hours of multiple offline activities and click "save all" causes a jdbc error.                     |
| 980   | Invoices: Two of the MA/Contract Reports could use an update to the style of the PDFs they generate.                                     |
| 981   | Invoicing: Submit Invoice: Cannot submit a final invoice                                                                                 |
| 985   | Invoices: Log offline activity: Users get an unfriendly message if they can get around the 200- character limitation.                    |
| 1026  | Invoicing: Comments, significant resources and extra are not showing up on the Agency Activity Report                                    |
| 1031  | Invoicing: Payment Tracking Report: There is an inconsistency in rounding method between the line items and the totals.                  |

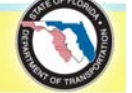

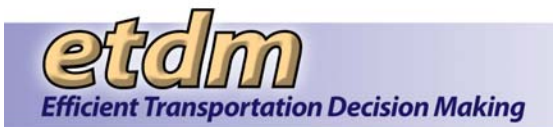

# Implementation Stage Acceptance Testing Results

| Bug # | Description                                                                                                    |
|-------|----------------------------------------------------------------------------------------------------|
| 1035  | Invoicing: Edit Expenses: Change the heading to "Name and Job Class" rather than "Name and/or Job Class"                                       |
| 1075  | Invoicing: District invoice Preference: The agency headers are still showing up with debug like names                                          |
| 1085  | Invoicing: District Reviewer Preference: Allow users to multi-select when adding/removing                                                      |
| 1086  | Invoicing: Log Offline Activities: Give the user an error rather than just silently failing if the user tries to save an activity with no date |
| 1087  | Invoicing: Log Offline Activities: Only show enabled users on the offline activity form.                                                       |
| 1088  | Invoicing: The District Reviewer Preference page was not listing the Turnpike enterprise as a district agency.                                 |
| 1094  | Invoicing: Build a report to show the current district invoice reviewers and the preference of each district.                                  |
| 1101  | Invoicing: Advance Pay Request Report: The "Other Notes" isn't appearing in the PDF version                                                    |

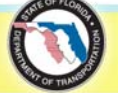

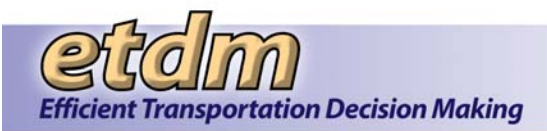

### Chapter 5 End User Testing Results for Enhancements as of 12/31/2008 (Added 7/31/2009)

The following sections document the end user (acceptance) testing results for enhancements that went into production between July 1, 2008 and December 31, 2008.

# 5.1 Community Characteristics Inventory (CCI)

The following comments were received from testers following the initial Beta testing of the enhancements to the CCI module. These comments, and comments from subsequent rounds of testing and training, were entered into Bugzilla and addressed by the Development Team. The Bugzilla bug numbers associated with Agency On-line Invoicing and descriptions of each issue are provided in **Table 5-1**.

| Bug# | Resolution | Description                                                                                                    |
|------|------------|----------------------------------------------------------------------------------------------------|
| 186  | FIXED      | CCI Report by Region always defaults to Charlotte County                                                              |
| 338  | FIXED      | CCI Tool: The find communities by project User interface is not functioning correctly                                 |
| 840  | FIXED      | CCI Enhancement:: This will break out the major areas and be a kind of global bug once it's under active development. |
| 911  | FIXED      | Integrated Mapper: UnableToPingEsrimapException                                                                       |
| 928  | FIXED      | Database: CCI Changes: Several changes needed for the new CCI Digitizing tool                                         |
| 955  | FIXED      | Add option for analysis to T_COMM_QUEUE.QUE_FLAG                                                                      |
| 960  | FIXED      | Add Dirty Flag for CCI Editing Tool                                                                                   |
| 961  | FIXED      | CCI: Shape Creation: Pass back an error when shape creation fails.                                                    |
| 962  | FIXED      | CCI: Deal with the Roles and Jurisdictional Authority and who can edit communities.                                   |
| 964  | FIXED      | CCI Report: Deprecate the cciTool servlet (Community.java) and merge that with the new CCI Report                     |
| 966  | FIXED      | Integrated Mapper:: CCI: Create community tool needs to be updated to be clearer                                      |
| 972  | WONTFIX    | Integrated Mapper: The pages do not expand all the way when they are maximized in IE6.                                |
| 1005 | FIXED      | CCI Tool: PDF for CCI Report for Project/Region Does Not Display Correctly                                            |
| 1042 | FIXED      | CCI: Create Community: Add an instruction splash page to the beginning of the process.                                |
| 1043 | FIXED      | CCI: Add county drill down to the edit community pages                                                                |
| 1063 | FIXED      | CCI: Report: The html and pdf versions of the report should look the same (and have a new layout/color scheme)        |
| 1133 | FIXED      | CCI Report: Not generating a PDF                                                                                      |
| 1255 | FIXED      | CCI tool in map viewer dead ends in Edit Community Attributes                                                         |

#### Table 5-1 Community Characteristics Inventory (CCI) Invoicing Bugzilla Entries

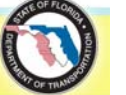

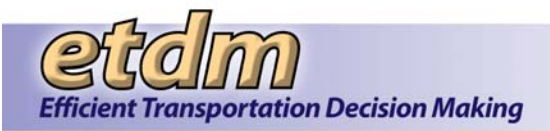

# 5.2 Integrated Map Viewer

The following comments were received from testers during the testing stage of the Integrated Map Viewer enhancements (basic map viewer only; CCI and Project Input map editor enhancements are documented separately). The comments were resolved immediately or entered into Bugzilla and addressed by the Development Team. All identified issues of top priority were resolved before production deployment. The Bugzilla bug numbers associated with Integrated Map Viewer fixes and enhancements and descriptions of each issue are provided in **Table 5-2**.

#### Navigation

• When opening map for first time from navigation bar, automatically zoom to selected project (if any).

#### Search Tab

• Search result highlighting needs a blurb to describe what it is and how to turn it off.

#### Analyze Tab

- Project Documents tool
  - Nothing is selected or shown when project is clicked.
  - Tool doesn't activate if another tool is used first.

#### Print Tab

- PDF map always prints with legend, regardless of user selection
- 8 1/2" x 11" PDF shows the legend twice
- Legend size is too small

#### Layers Tab

• Change button "Apply" to "Refresh"

#### Table 5-2 Integrated Map Enhancement Bugzilla Entries

| Bug #      | Description                                             |  |  |
|------------|---------------------------------------------------------|--|--|
| <u>35</u>  | Integrated Mapper: Enhancements                         |  |  |
| <u>216</u> | Integrated Mapper: Map Viewer Showing Draft Data Layers |  |  |
| <u>303</u> | Integrated Mapper: Needs to Accommodate New Shapes      |  |  |
| <u>310</u> | Integrated Mapper: Mapper - "Zoom To" not working       |  |  |
| <u>586</u> | Integrated Mapper: Enhancements 2                       |  |  |
| <u>648</u> | Integrated Mapper: new map tools for TWO 14             |  |  |
| <u>687</u> | Integrated Mapper: Admin TOC                            |  |  |

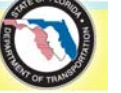

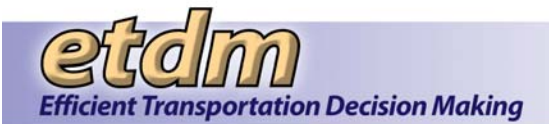

| Bug #       | Description                                                              |  |  |
|-------------|--------------------------------------------------------------------------|--|--|
| <u>688</u>  | Integrated Mapper: TOC Folders and Subfolder                             |  |  |
| <u>701</u>  | Integrated Mapper: Security Implementation                               |  |  |
| <u>733</u>  | Integrated Mapper: Project Search Tool                                   |  |  |
| <u>751</u>  | Integrated Mapper: broken/missing tools in map viewer                    |  |  |
| <u>969</u>  | Integrated Mapper: Mapservice Unavailable error                          |  |  |
| <u>1028</u> | Integrated Mapper: Tool to output Layer Information to Database or Excel |  |  |
| <u>1106</u> | Integrated Mapper: Highlight regions found by Region Search              |  |  |
| <u>1107</u> | Integrated Mapper: Search by address not working                         |  |  |
| <u>1113</u> | Integrated Mapper: table of contents out of synch                        |  |  |

# 5.3 Quality Assurance (QA) Reports

Comments received from testers following the initial Beta testing of the Quality Assurance Reports module were entered into Bugzilla and will be addressed by the Development Team under web application project manager assignments, under Bugzilla record number 1252, ETDM Performance Management – 2007.

# 5.4 **Project Tracker Tools and Reports**

Comments received from testers following the initial Beta testing of the Project Tracker module were entered into Bugzilla and were addressed by the Development Team under web application project manager assignments.

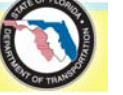

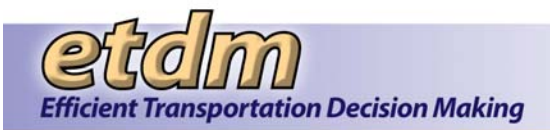

### Chapter 6 End User Testing Results for Enhancements as of 12/31/2009 (Added 6/30/2010)

The following section documents the end user (acceptance) testing results for enhancements that went into production between January 1, 2009 and December 31, 2009.

### 6.1 **Project Tracker Enhancements**

The following items were identified during user testing conducted in December 2008:

- Allow users to select which column from project tracker they want to see when they are working on the HTML version, PDF, or excel. For the spreadsheet columns, the column Status/Comments can have the following options: Show All, The most recent, or the 3 most recent comments. The user can select which column to work after they define the search.
- Add the following link to tools:
  - O Update Phase
  - Update COA
- Add a new field for Contract Number (there could be more than one)
- Let the user add extra comments. Same users can edit/delete their own comments. FDOT Coordinator and PM can edit/delete any comment.
- Design a tool/report to manage Tasks that will be assigned to projects.
- Design a tool to manage project tasks, and completion of tasks.
- Design a task status report.
- Provide statistic graphics by COA type, Projects by county, current phase, by Planning Organization, by status, by Lead Agency

This feedback was addressed by the development team under Bugzilla record number 1293, Project Tracker Enhancements.

### 6.2 **Document Review**

The following tasks are based on feedback and comments received from testers following the initial Beta testing of the Document Review Module tools and reports. These comments and comments from subsequent rounds of testing and training, were entered into Bugzilla and will be addressed by the Development Team. The Bugzilla bug numbers associated with the Document Review Module and descriptions of each issue are provided in **Table 6-1**.

| Task #      | Description                                                                                  | Status   |
|-------------|----------------------------------------------------------------------------------------------|----------|
| <u>1481</u> | Internal Document Review: Set Up tool: schedule notifications and events for automated start | NEW      |
| <u>1482</u> | Internal Document Review: Set Up tool: contact management                                    | ASSIGNED |
| <u>1483</u> | Internal Document Review: Set Up tool: allow linking to prior events for                     | NEW      |

#### Table 6-1 Document Review Module

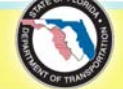

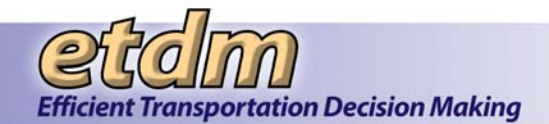

| Task #      | Description                                                                                                    | Status   |
|-------------|----------------------------------------------------------------------------------------------------|----------|
|             | reference                                                                                                    |          |
| <u>1484</u> | Document Review: Set Up tool: Allow multiple documents to be part of the same event                                                      | CLOSED   |
| <u>1485</u> | Internal Document Review: allow selection of columns to show on HTML, PDF, and Excel report                                              | NEW      |
| <u>1491</u> | Document Review: Set Up tool: Add project attachment types to<br>document categories                                                     | CLOSED   |
| <u>1492</u> | Internal Document Review: Set Up IDR Event tool: Create ETDM library<br>categories for IDR reviews and map to EDMS groups and types      | NEW      |
| <u>1493</u> | Internal Document Review: Set Up IDR Event tool: Add a section to<br>select Approvers from among Official Reviewers                      | CLOSED   |
| <u>1494</u> | Internal Document Review: Set Up IDR Event tool: Add a section for<br>notification CC                                                    | ASSIGNED |
| <u>1495</u> | Internal Document Review: Review tool: UI enhancements                                                                                   | NEW      |
| <u>1496</u> | Internal Document Review: Response tool: enhancements                                                                                    | NEW      |
| <u>1497</u> | Internal Document Review: Review report: enhancements                                                                                    | NEW      |
| <u>1570</u> | Database Administration: Internal Document Review: Schema changes for Commenters                                                         | CLOSED   |
| <u>1571</u> | Database Administration: Internal Document Review: Schema changes for Staff                                                              | CLOSED   |
| <u>1572</u> | Database Administration: Internal Document Review: Schema changes for Approvers                                                          | CLOSED   |
| <u>1573</u> | Database Administration: Internal Document Review: Schema changes for Notification CCs                                                   | CLOSED   |
| <u>1574</u> | Database Administration: Internal Document Review: Set Up tool:<br>Database changes to support multiple documents for the same IDR event | CLOSED   |
| <u>1576</u> | Document Review: Review Tool: Allow multiple documents to be reviewed for the same event                                                 | CLOSED   |
| <u>1577</u> | Document Review: Review Report: Support multiple documents reviewed for the same event                                                   | CLOSED   |
| <u>1598</u> | Database Administration: Internal Document Review: 10-day remaining reminder e-mail                                                      | NEW      |
| <u>1599</u> | Database Administration: Internal Document Review: end of review period e-mail message                                                   | NEW      |
| <u>1600</u> | Database Administration: Internal Document Review: confirmation e-mail for each comment submitted                                        | CLOSED   |
| <u>1601</u> | Internal Document Review: Create the performance management feedback report                                                              | NEW      |
| <u>1602</u> | Document Review: Add the mandatory recipients for each doc type to the Set Up tool                                                       | NEW      |
| <u>1603</u> | Document Review: Response tool: lock form after review period expires                                                                    | CLOSED   |
| <u>1604</u> | Document Review: Review report: Change order of Comments and Reviewing Organization columns                                              | NEW      |
| <u>1608</u> | Database Administration: Document Review: Schema changes                                                                                 | CLOSED   |
| 1609        | Document Review: Object model changes for combining IDR and PDR                                                                          | CLOSED   |
| 1615        | Document Review: Restrict access to Staff comments                                                                                       | NEW      |
| 1616        | Document Review: Restrict access to Official comments                                                                                    | NEW      |
| 1617        | Document Review: Optionally display staff comments in review report                                                                      | NEW      |
| <u>1618</u> | Document Review: Plain Language review                                                                                                   | REOPENED |

42

| Task #      | Description                                                                                                    | Status   |
|-------------|----------------------------------------------------------------------------------------------------|----------|
| <u>1619</u> | Document Review: Create a document review module for non-EST users                                                     | CLOSED   |
| <u>1620</u> | Database Administration: Document Review: Update to e-mail unique mod trigger                                          | CLOSED   |
| <u>1631</u> | Database Administration: Document Review: Create schema objects to<br>support document review module for non-EST users | CLOSED   |
| <u>1636</u> | Document Review: Set Up Tool: send separate notifications to EST and non-EST users                                     | CLOSED   |
| <u>1637</u> | Database Administration: Document Review: password change e-mail confirmation                                          | NEW      |
| <u>1646</u> | Document Review: Report PDF doesn't handle ampersand in event name                                                     | CLOSED   |
| <u>1647</u> | Document Review: Set Up Tool: Change event link for EST users to open inside EST tab                                   | CLOSED   |
| <u>1648</u> | Document Review: Report PDF doesn't handle ampersand in event name                                                     | ASSIGNED |
| <u>1649</u> | Document Review: Review Tool for non-EST users: Add toolbar buttons                                                    | NEW      |
| <u>1650</u> | Document Review: Review Tool for non-EST users: Allow users to<br>update basic contact information                     | NEW      |
| <u>1651</u> | Document Review: Review Tool for non-EST users: Enhancement to<br>"Forgot Password?" function                          | NEW      |

# Chapter 7 End User Testing Results for Enhancements as of 8/31/2011 (New 7/31/2012)

The following section documents the end user (acceptance) testing results for enhancements that went into production between January 1, 2010 and August 31, 2011.

# 7.1 Map Editor Tools

Comments were received from testers following the initial Beta testing of the Map Editor Tools. These comments, and comments from subsequent rounds of testing and training, were entered into Bugzilla and addressed by the Development Team. The Bugzilla bug numbers associated with Map Editor Tools and descriptions of each issue are provided in **Table 7-1**.

| Bug #       |                    | Description |  |
|-------------|--------------------|-------------|--|
| <u>1994</u> | Map Editor Updates |             |  |

# 7.2 Map Viewer User Interface

Comments were received from testers following the initial Beta testing of the Map Viewer User Interface. These comments, and comments from subsequent rounds of testing and training, were entered into Bugzilla and addressed by the Development Team. The Bugzilla bug numbers associated with Map Viewer User Interface and descriptions of each issue are provided in **Table 7-2**.

Table 7-2 Map User Viewer Interface

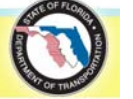

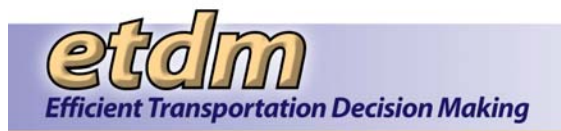

Bug # 1967

Description

# 7.3 ETDM Calendar Enhancements

Map Viewer Updates: New Layout

Comments were received from testers following the initial Beta testing of the ETDM Calendar Enhancements. These comments, and comments from subsequent rounds of testing and training, were entered into Bugzilla and addressed by the Development Team. The Bugzilla bug numbers associated with ETDM Calendar Enhancements and descriptions of each issue are provided in **Table 7-3**.

| Table 7-3 ETDW Calendar Ennancements | Table 7-3 | ETDM | Calendar | Enhancements |
|--------------------------------------|-----------|------|----------|--------------|
|--------------------------------------|-----------|------|----------|--------------|

| Bug #       | Description                                                     |
|-------------|-----------------------------------------------------------------|
| <u>1843</u> | Revamp calendar to include trainings, meetings, and ETDM events |
| <u>2019</u> | ETDM Calendar Cleanup                                           |

# 7.4 GIS Analysis Results Report Enhancements (Feature Level)

Comments were received from testers following the initial Beta testing of the GIS Analysis Results Report Enhancements (Feature Level). These comments, and comments from subsequent rounds of testing and training, were entered into Bugzilla and addressed by the Development Team. The Bugzilla bug numbers associated with GIS Analysis Results Report Enhancements (Feature Level) and descriptions of each issue are provided in **Table 7-4**.

Table 7-4 GIS Analysis Results Report Enhancements (Feature Level)

| Bug #       | Description                                                       |
|-------------|-------------------------------------------------------------------|
| <u>1903</u> | Add feature-level analysis results to GIS Analysis Results report |

# 7.5 Performance Management Report Enhancements

Comments were received from testers following the initial Beta testing of the Performance Management Report Enhancements. These comments, and comments from subsequent rounds of testing and training, were entered into Bugzilla and addressed by the Development Team. The Bugzilla bug numbers associated with Performance Management Report Enhancements and descriptions of each issue are provided in **Table 7-5**.

| Table 7-5 | Performance | Management | Report | Enhancements |
|-----------|-------------|------------|--------|--------------|
|           |             |            |        |              |

| Bug #       | Description                                                             |
|-------------|-------------------------------------------------------------------------|
| <u>1722</u> | Performance: Survey Reports: Achievements section has bold items        |
| <u>1723</u> | PM: Survey Reports: The introduction sections have Agency and District  |
|             | reversed                                                                |
| <u>1725</u> | PM: Survey Reports: Section 3 in the comparison reports does not have   |
|             | any data                                                                |
| <u>1726</u> | PM: Survey Reports: Table Type 1 (District vs. Likert) does not have an |
|             | average row                                                             |
| <u>1729</u> | PM: Survey Reports: Table Type 3 (arbitrary response question type vs.  |
|             | Likert) needs an average row                                            |

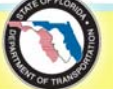

| Bug #       | Description                                                               |
|-------------|---------------------------------------------------------------------------|
| <u>1731</u> | PM: Survey Reports: Some of the Averages are showing as text rather       |
|             | than numbers                                                              |
| <u>1732</u> | PM: Survey Reports: All report group header/footer items are using a bad  |
|             | check to see if they are non-empty                                        |
| <u>1735</u> | PM: Survey Reports: Reports that appear as landscape (in their pdf) have  |
|             | javascript errors                                                         |
| <u>1736</u> | PM: Survey Reports: Global: Differentiate between "No Data" and "N/A"     |
| <u>1738</u> | PM: Survey Reports: Opportunities for Improvement/Achievement             |
|             | sections calculate the average incorrectly                                |
| <u>1743</u> | PM: Survey reports: Change the Achievements Section to show ratings of    |
|             | Good or better                                                            |
| <u>1755</u> | PM: Survey Reports: The comparison reports don't correctly handle when    |
|             | there's an error finding the previous survey Response item                |
| <u>1756</u> | PM: Survey Reports: Opportunities and achievements section, 2.2 is        |
|             | producing the wrong numbers                                               |
| <u>1757</u> | PM: Survey Reports: Averages are being calculated using round half        |
|             | even (java number formatter default) rather than the more intuitive round |
|             | half up method                                                            |
| <u>1758</u> | PM: Survey Reports: Prod Data Changes for question 37, 2008 agency        |
|             | survey (multiple choice to Likert)                                        |
| <u>1759</u> | PM: Survey Reports: Data Change to the 2008 surveys, lookup table         |
| 1772        | PM: View Survey: Filter the available surveys by organization/Year        |

# 7.6 SCE Participation Report

Users reported that the SCE Participation Report worked as expected.

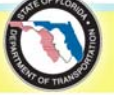

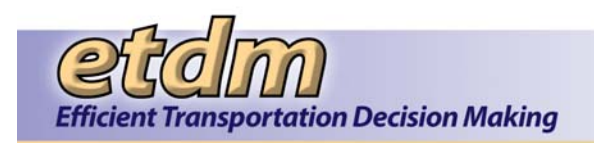

# **Updated Project Schedule**

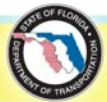

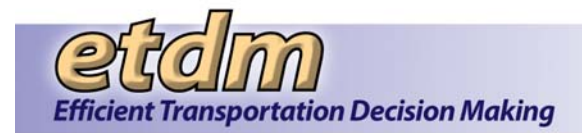

#### Environmental Screening Tool Implementation Schedule

| Time Line                                                                                                    | Action                                                                                                    |  |  |  |
|----------------------------------------------------------------------------------------------------|----------------------------------------------------------------------------------------------------|--|--|--|
| January 2000 – December 2001                                                                                                    | Participate in Agency meetings to determine technology requirements as process is defined                                                                                                    |  |  |  |
| September 2000                                                                                                    | Interagency Technology Work Group develops strategy for technology                                                                                                    |  |  |  |
| January 2001                                                                                                    | Demonstrate Initial Prototype of GIS application to Agency Working Group                                                                                                    |  |  |  |
| July 2001                                                                                                    | Implementation Plan and general requirements document complete                                                                                                    |  |  |  |
| Fall 2001                                                                                                    | <ul> <li>Conduct Interagency GIS Workshops to refine data requirements</li> <li>Demonstrate refined prototype at FDOT Environmental Management conference</li> </ul>                                                                                       |  |  |  |
| January 2002 – May 2002                                                                                                    | • Continue meeting with focus groups, task work groups and steering committee to refine prototype as general operating procedures are developed for the ETDM Process                                                                                       |  |  |  |
| June 2002                                                                                                    | Conduct Mock Environmental Technical Advisory Team (ETAT) meeting to test EST and ETDM Process                                                                                                    |  |  |  |
| July 2002 – February 2003                                                                                                    | • Revise prototype based on additional feedback on process as specific operating procedures are developed                                                                                                    |  |  |  |
| March 2003                                                                                                    | <ul> <li>Begin Staged Implementation of ETDM Process</li> <li>EST will be released, but additional requirements and enhancements are anticipated as the ETDM Process is used for the first time</li> </ul>                                                 |  |  |  |
| June 2003 – December 2003                                                                                                    | Respond to priority enhancements identified during training                                                                                                    |  |  |  |
| January 2004 – December 2004                                                                                                    | Respond to enhancements identified during 1st year of ETDM implementation                                                                                                    |  |  |  |
| October 2004 - October 2005                                                                                                    | Convert existing site to new integrated interface                                                                                                    |  |  |  |
| October - November 2005                                                                                                    | <ul> <li>Testing Stage</li> <li>Converted site moved to STAGE server</li> <li>Beta Testing with Target Users</li> <li>User handbook is completed</li> <li>Test team provide input to Development team</li> <li>Development team corrects errors</li> </ul> |  |  |  |
| November 2005                                                                                                    | Implementation Stage <ul> <li>User Training Conducted</li> </ul>                                                                                                    |  |  |  |
| December 2005                                                                                                    | Converted site moved to Production server                                                                                                    |  |  |  |
| January 2006                                                                                                    | <ul> <li>Begin Maintenance Stage</li> <li>Respond to priority enhancements identified from Task Work Groups and Steering Committee</li> <li>Respond to outstanding user enhancement requests</li> </ul>                                                    |  |  |  |
| Program corrections and minor enhancements from this point forward are tracked in Bugzilla, the EST task management application.<br>Milestones of major enhancements are listed below. |                                                                                                    |  |  |  |
| February 2006                                                                                                    | New Public Site requirements complete                                                                                                    |  |  |  |

1

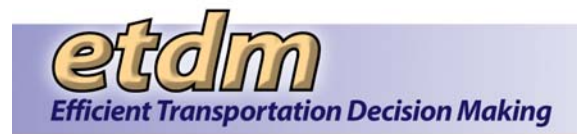

| Time Line        | Action                                                                                                    |
|------------------|----------------------------------------------------------------------------------------------------|
| March 2006       | <ul> <li>Public Site – Design Stage</li> <li>On-line Invoicing – Requirements and Design Complete</li> <li>Advance Notification/Federal Consistency – Requirements Complete</li> </ul>                                                  |
| April 2006       | <ul> <li>Public Site – Development Stage Began</li> <li>Integrated Map Viewer – Design</li> <li>On-line Invoicing – Development Stage Began</li> <li>Advance Notification/Federal Consistency – Development</li> </ul>                  |
| August 2006      | <ul> <li>Summary of Public Comment Report – Requirements/Design</li> </ul>                                                                                                    |
| September 2006   | <ul> <li>Summary of Public Comment Report – Development</li> <li>Integrated Map Viewer Development Began</li> <li>Performance Management System – Requirements</li> </ul>                                                               |
| October 2006     | <ul> <li>Public Site – Testing</li> <li>Summary of Public Comment Report – Internal Testing</li> <li>Performance Management System – Design</li> <li>On-line Invoicing - Testing</li> </ul>                                             |
| October 31, 2006 | Public Site Deployed to Production                                                                                                    |
| November 2006    | <ul> <li>ETDM Coordinator and CLC Training on Public Site</li> <li>Performance Management System – Development Began</li> </ul>                                                                                                    |
| December 2006    | <ul> <li>Cumulative Effects Prototype Requirements complete</li> <li>On-line Invoicing – Production for historic data migration</li> </ul>                                                                                              |
| January 2007     | Cumulative Effects Prototype Development Began                                                                                                    |
| February 2007    | EDMS/EST Integration – Requirements began                                                                                                    |
| April 2007       | <ul> <li>Advance Notification/Federal Consistency – Testing</li> </ul>                                                                                                    |
| May 2007         | <ul> <li>Advance Notification – Production</li> <li>Summary of SCE Comments Report – Requirements/Design/Development</li> <li>On-Line Invoicing – Initial Agency Training</li> <li>EDMS/EST Integration – Design/Development</li> </ul> |
| June 2007        | <ul> <li>Summary of Public Comment Report – Production</li> <li>Summary of SCE Comments Report – Testing</li> <li>Performance Management System – Testing Began</li> </ul>                                                              |
| July 2007        | Cumulative Effects Prototype Testing                                                                                                    |
| August 2007      | <ul> <li>SCE Map Tools – Design/Development</li> <li>EDMS/EST Integration – Testing of document transfer complete</li> </ul>                                                                                                    |
| September 2007   | <ul> <li>Integrated Map Viewer – Testing</li> <li>EDMS/EST Integration – Production</li> </ul>                                                                                                    |

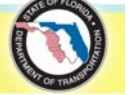

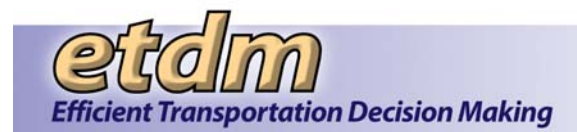

| Time Line      | Action                                                                                                    |
|----------------|----------------------------------------------------------------------------------------------------|
|                | SCE Ad Hoc Report – Development                                                                                                    |
| October 2007   | <ul> <li>SCE Map Tools – Testing (part of new Map Viewer)</li> <li>SCE Ad Hoc Report – Testing</li> </ul>                                                                                         |
| November 2007  | <ul> <li>Summary of SCE Comments Report – Production</li> <li>SCE Ad Hoc Report – Production</li> </ul>                                                                                           |
| January 2008   | <ul> <li>Performance Management System – Production</li> <li>Invoicing System Enhancements – Design/Development</li> </ul>                                                                        |
| February 2008  | <ul> <li>CCI Enhancements – Design/Development</li> <li>Security Enhancements – Testing</li> </ul>                                                                                                |
| March 2008     | Security Enhancements – Production                                                                                                    |
| May 2008       | <ul> <li>AN/Federal Consistency – Testing</li> <li>CCI Enhancements – Testing</li> <li>Invoicing System Enhancements – Testing</li> <li>Quality Assurance Reports – Design/Development</li> </ul> |
| June 2008      | <ul> <li>AN/Federal Consistency – Production</li> <li>Invoicing Enhancements – Production</li> </ul>                                                                                              |
| August 2008    | <ul> <li>CCI Enhancements – Production</li> <li>Integrated Map Viewer – Production</li> <li>Quality Assurance Reports – Testing</li> </ul>                                                        |
| September 2008 | Quality Assurance Reports – Production                                                                                                    |
| October 2008   | <ul> <li>Project Tracker v 1 – Requirements/Design</li> <li>Invoicing – Offline Activity Log –Training</li> <li>Project Schedule Enhancements – Requirements/Design</li> </ul>                    |
| November 2008  | <ul> <li>Project Tracker v 1 – Design/Development</li> <li>Project Schedule Enhancements - Development</li> </ul>                                                                                 |
| December 2008  | <ul> <li>Project Tracker v 1 – Testing</li> <li>Project Tracker v 2 – Requirements/Design</li> </ul>                                                                                              |
| January 2009   | <ul> <li>Project Tracker v 2 – Development</li> <li>Project Schedule Enhancements – Testing</li> </ul>                                                                                            |
| February 2009  | Project Schedule Enhancements – Production                                                                                                    |
| March 2009     | Document Review – Requirements                                                                                                    |
| April 2009     | Document Review – Design/Development                                                                                                    |
| May 2009       | Project Tracker – Training/Production                                                                                                    |
| June 2009      | Project Schedule – Training/Production                                                                                                    |

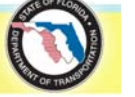

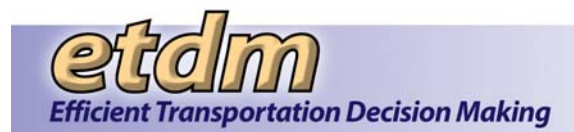

| Time Line      | Action                                                                                                    |
|----------------|----------------------------------------------------------------------------------------------------|
|                | Document Review – Testing                                                                                                    |
| July 2009      | SCE Participation Report – Requirements                                                                                                    |
| August 2009    | SCE Participation Report – Design                                                                                                    |
| September 2009 | <ul> <li>2010 ETDM Surveys – Planning/Requirements</li> <li>Performance Management Report Enhancements – Planning</li> </ul>                                                                                                    |
| October 2009   | <ul> <li>2010 ETDM Surveys – Development</li> <li>Performance Management Report Enhancements – Requirements</li> <li>SCE Participation Report – Development</li> </ul>                                                                                          |
| November 2009  | Document Review – Production                                                                                                    |
| December 2009  | <ul> <li>2010 ETDM Surveys – Testing</li> <li>SCE Participation Report - Testing</li> </ul>                                                                                                    |
| January 2010   | <ul> <li>2010 ETDM Surveys – Production</li> <li>Performance Management Report Enhancements – Design</li> <li>AN Package Simplification Enhancements – Planning</li> <li>Map Viewer/Editor Simplification Enhancements – Planning</li> </ul>                    |
| February 2010  | Performance Management Report Enhancements – Development/Testing                                                                                                    |
| March 2010     | <ul> <li>Performance Management Report Enhancements – Production</li> <li>AN Package Simplification Enhancements – Requirements</li> <li>Map Viewer/Editor Simplification Enhancements – Requirements</li> <li>SCE Participation Report – Production</li> </ul> |
| April 2010     | <ul> <li>AN Package Simplification Enhancements – Design and Development</li> <li>Site Search – Production</li> </ul>                                                                                                    |
| May 2010       | Create AN Package Simplification – Testing and Production                                                                                                    |
| June 2010      | AN Transmittal List Simplification – Design and Development                                                                                                    |
| July 2010      | AN Transmittal List Simplification – Development and Testing                                                                                                    |
| August 2010    | <ul> <li>EST Menu Simplification – Production</li> <li>AN Transmittal List Simplification – Production</li> <li>Calendar Simplification Enhancements – Requirements</li> </ul>                                                                                  |
| September 2010 | <ul> <li>Map Viewer/Editor Simplification – Design</li> <li>Calendar Simplification Enhancements – Design</li> </ul>                                                                                                    |
| October 2010   | <ul> <li>GIS Analysis Results Report (Feature Level Analysis Results) – Development</li> <li>Calendar Simplification Enhancements – Development</li> <li>GIS Analysis Results (Feature Level Analysis Results) – Requirements</li> </ul>                        |
| November 2010  | Map Viewer/Editor Simplification – Development                                                                                                    |

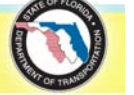

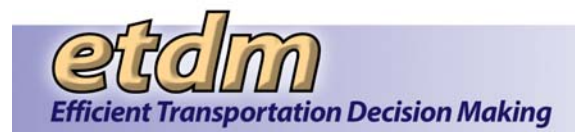

| Time Line     | Action                                                                    |
|---------------|---------------------------------------------------------------------------|
| December 2010 | Local Agency Program Enhancements – Production                            |
| January 2011  | Calendar Simplification Enhancements – Testing                            |
| February 2011 | Map Viewer Simplification – Development                                   |
| March 2011    | Calendar Simplification – Testing                                         |
|               | Calendar Simplification – Production                                      |
| April 2011    | GIS Analysis Results Report (Feature Level Analysis Results) – Production |
|               | Map Viewer Simplification – Testing                                       |
| May 2011      | Map Viewer Simplification – Production                                    |
| June 2011     | Map Editor Simplification – Development                                   |
| July 2011     | Map Editor Simplification – Testing                                       |
| August 2011   | Map Editor Simplification – Production                                    |
| August 2011   | Project Tracker Simplification – Requirements                             |

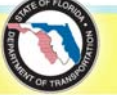

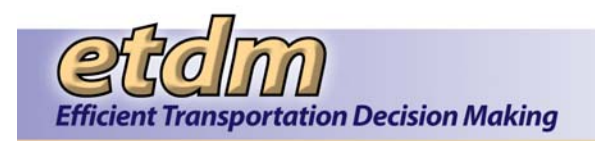

# **Customer Sign-Off On Project**

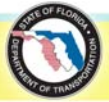

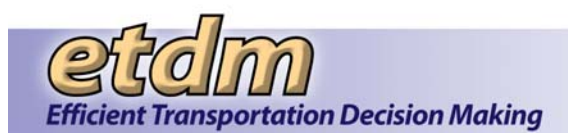

| Stage:           | Implementation               |
|------------------|------------------------------|
| Project Manager: | Peter McGilvray              |
| Project Name:    | Environmental Screening Tool |
| Date:            | 11/30/2007                   |

List each deliverable that was completed during this stage:

| End User Testing Results       |          |  |  |
|--------------------------------|----------|--|--|
| User Handbook                  |          |  |  |
| EST Enhancements on Production | Platform |  |  |
|                                |          |  |  |

**Resolved Prior to** 

| Open Issues Next Stage? (Y/ |  |
|-----------------------------|--|
|                             |  |
|                             |  |
|                             |  |
|                             |  |
|                             |  |

**Comments:** Payment of invoices signified acceptance of the deliverables. Authorization and subsequent Task Work Orders signifies notice to proceed.

#### **Project Team Members**

| Name            | Signature |  |
|-----------------|-----------|--|
| Peter McGilvray |           |  |
|                 |           |  |
|                 |           |  |
|                 |           |  |
|                 |           |  |
|                 |           |  |
|                 |           |  |
|                 |           |  |
|                 |           |  |
|                 |           |  |

#### Outcome: (circle one)

Move to Next Stage

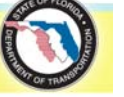

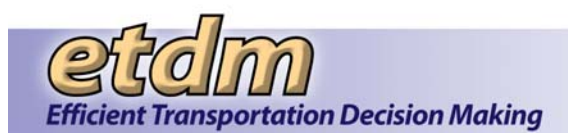

| Stage:           | Implementation               |
|------------------|------------------------------|
| Project Manager: | Peter McGilvray              |
| Project Name:    | Environmental Screening Tool |
| Date:            | August 29, 2008              |

List each deliverable that was completed during this stage:

| End User Testing Results       |          |  |
|--------------------------------|----------|--|
| EST Enhancements on Production | Platform |  |
|                                |          |  |
|                                |          |  |

#### **Resolved Prior to** - .....

| Next Stage? | (Y/N) |
|-------------|-------|
|             |       |
|             |       |

Comments: Payment of invoices signified acceptance of the deliverables. Authorization and subsequent Task Work Orders signifies notice to proceed.

#### **Project Team Members**

**Open Issues** 

| Name            | Signature |  |
|-----------------|-----------|--|
| Peter McGilvray |           |  |
|                 |           |  |
|                 |           |  |
|                 |           |  |
|                 |           |  |
|                 |           |  |
|                 |           |  |
|                 |           |  |
|                 |           |  |
|                 |           |  |

#### Outcome: (circle one)

Move to Next Stage

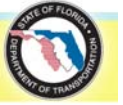

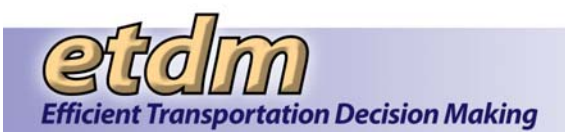

| Stage:           | Implementation               |
|------------------|------------------------------|
| Project Manager: | Peter McGilvray              |
| Project Name:    | Environmental Screening Tool |
| Date:            | July 31, 2009                |

List each deliverable that was completed during this stage:

| Updated End User Testing Results | 5        |  |
|----------------------------------|----------|--|
| EST Enhancements on Production   | Platform |  |
|                                  |          |  |
|                                  |          |  |

### Resolved Prior to

| 1 | Next | Stage? ( | (Y/N) |
|---|------|----------|-------|
|   |      |          |       |

**Comments:** Payment of invoices signified acceptance of the deliverables. Authorization and subsequent Task Work Orders signifies notice to proceed.

#### **Project Team Members**

**Open Issues** 

| Name            | Signature |  |
|-----------------|-----------|--|
| Peter McGilvray |           |  |
|                 |           |  |
|                 |           |  |
|                 |           |  |
|                 |           |  |
|                 |           |  |
|                 |           |  |
|                 |           |  |
|                 |           |  |
|                 |           |  |

#### Outcome: (circle one)

Move to Next Stage

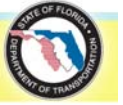

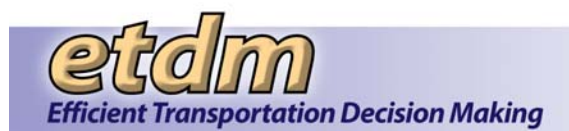

| Stage:           | Implementation               |
|------------------|------------------------------|
| Project Manager: | Peter McGilvray              |
| Project Name:    | Environmental Screening Tool |
| Date:            | July 31, 2010                |

List each deliverable that was completed during this stage:

| Updated End User Testing Results        |  |
|-----------------------------------------|--|
| EST Enhancements on Production Platform |  |
|                                         |  |
|                                         |  |

# Resolved Prior to

| Open Issues | Next Stage? (Y/N) |  |
|-------------|-------------------|--|
|             |                   |  |
|             |                   |  |
|             |                   |  |
|             |                   |  |
|             |                   |  |

**Comments:** Payment of invoices signified acceptance of the deliverables. Authorization and subsequent Task Work Orders signifies notice to proceed.

#### **Project Team Members**

| Name            | Signature |  |
|-----------------|-----------|--|
| Peter McGilvray |           |  |
|                 |           |  |
|                 |           |  |
|                 |           |  |
|                 |           |  |
|                 |           |  |
|                 |           |  |
|                 |           |  |
|                 |           |  |
|                 |           |  |

#### Outcome: (circle one)

Move to Next Stage

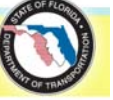

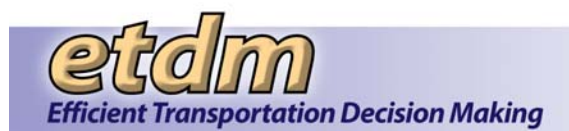

| Stage:           | Implementation               |
|------------------|------------------------------|
| Project Manager: | Peter McGilvray              |
| Project Name:    | Environmental Screening Tool |
| Date:            | July 31, 2012                |

List each deliverable that was completed during this stage:

| Updated End User Testing Results | 5        |  |
|----------------------------------|----------|--|
| EST Enhancements on Production   | Platform |  |
|                                  |          |  |
|                                  |          |  |

### Resolved Prior to

| Open Issues | Next Stage? (Y/N) |
|-------------|-------------------|
| None        |                   |
|             |                   |
|             |                   |
|             |                   |
|             |                   |

**Comments:** Payment of invoices signified acceptance of the deliverables. Authorization and subsequent Task Work Orders signifies notice to proceed.

#### **Project Team Members**

| Name            | Signature |
|-----------------|-----------|
| Peter McGilvray |           |
|                 |           |
|                 |           |
|                 |           |
|                 |           |
|                 |           |
|                 |           |
|                 |           |
|                 |           |
|                 |           |

#### Outcome: (circle one)

Move to Next Stage

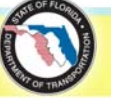

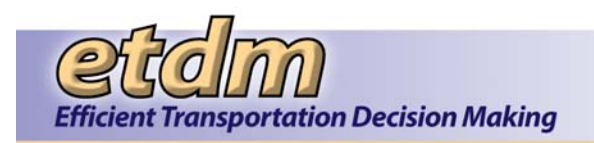

# **Project Close-Out Form**

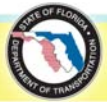

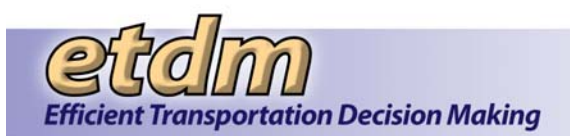

# **Project Close Out**

| Date                    |               | _        |           |            |          |               |      |         |       |
|-------------------------|---------------|----------|-----------|------------|----------|---------------|------|---------|-------|
| November 30, 2007       |               |          |           |            |          |               |      |         |       |
| Account #               |               |          |           |            |          |               |      |         |       |
|                         |               | 7        |           |            |          |               |      |         |       |
| Project Name            |               | _        |           |            |          |               | ``   | /ersion |       |
| Environmental Scree     | ning Tool (   | EST) E   | nhanc     | ements     |          |               |      | CIGIOII |       |
|                         |               | ,        |           |            |          |               |      |         |       |
| Description of Project  |               |          |           |            |          |               |      |         |       |
| Enhancements in Pro     | oduction as   | of 09/3  | 30/200    | 7          |          |               |      |         |       |
| Application Name        |               |          |           |            |          |               |      |         |       |
| Environmental Scree     | ning Tool (   | EST)     |           |            |          |               |      |         |       |
|                         |               |          |           |            |          |               |      |         |       |
| Date to Close Out Acce  | ss to Produc  | ction Da | atabas    | e:         |          |               |      |         |       |
| Contact Name (Applica   | tion Develop  | er):     | URS C     | ORPORA     | TION (   | Ruth Roa      | iza) |         |       |
| Date DBA & Project Tea  | am Notified ( | of Close | e Out:    |            |          |               |      |         |       |
| Cabadulad Jaha (if anal | iooblo);      |          |           |            |          |               | -    |         |       |
| Scheduled Jobs (If appl | icable):      |          |           |            |          |               |      |         |       |
|                         | Hard          |          |           |            |          |               |      |         |       |
|                         | Coded         |          | Run       |            | Run      |               | Run  |         | Run   |
| Job Name                | (Y/N)         | Daily    | Time      | Weekly     | Time     | Monthly       | Time | Yearly  | Time  |
|                         |               |          |           |            |          |               |      |         |       |
|                         |               |          |           |            |          |               |      |         |       |
|                         |               |          |           |            |          |               |      |         |       |
|                         |               |          |           |            |          |               |      |         |       |
|                         |               |          |           |            |          |               |      | ]       |       |
| Completion Date Entered | ed into the p | roject r | eportin   | g applicat | ion:     |               |      | _       |       |
| Data Account Inactivate | d in Time A   | ooount   | shility C | Svotom:    |          |               |      |         |       |
|                         |               | CCOUNT   | ability c | bystem.    |          |               |      |         |       |
| Date Customers Accept   | tance Testin  | g was o  | comple    | ted:       |          |               |      |         |       |
| Data of Drainet Tears D | t             |          |           |            |          |               |      |         |       |
| Date of Project Team P  | ost impieme   | entation | weeth     | ng:        |          |               |      |         |       |
| Project Team Sign-Off   |               |          |           |            |          |               |      |         |       |
| Role                    |               | Initi    | als       |            | R        | ole           |      | Ini     | tials |
| Project Manager         |               |          |           | Quality A  | ssuran   | ce            |      |         |       |
| STO Project Coordina    | tor           |          |           | Network    | adminis  | stration      |      |         |       |
| Customer Coordinator    |               |          |           | vveb adn   | ninistra | ior<br>totion |      |         |       |
|                         |               |          |           | Server a   | adresie  |               |      | _       |       |
| Data Auministration     | <u></u>       |          |           | Jost Tes   | aumini   | รแลแบท        |      |         |       |
| Dalabase Authinistiali  |               |          |           | restrea    |          |               |      |         |       |

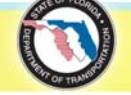

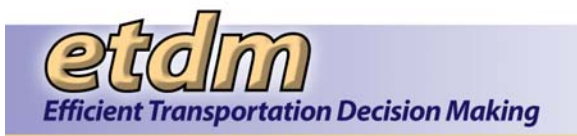

#### Lessons Learned During Project

Comments

Enter initials and date along with your comments.

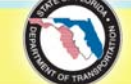

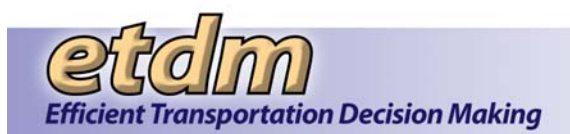

Version

# **Project Close Out**

Date

August 29, 2008

Account #

Project Name

Environmental Screening Tool (EST) Enhancements

Description of Project

Enhancements that went into Production between 10/1/2007 and 6/30/2008

Application Name

Environmental Screening Tool (EST)

Date to Close Out Access to Production Database: \_

Contact Name (Application Developer): <u>URS CORPORATION (Ruth Roaza)</u>

Date DBA & Project Team Notified of Close Out:

Scheduled Jobs (if applicable):

| Job Name | Hard<br>Coded<br>Password<br>(Y/N) | Daily | Run<br>Time | Weekly | Run<br>Time | Monthly | Run<br>Time | Yearly | Run<br>Time |
|----------|------------------------------------|-------|-------------|--------|-------------|---------|-------------|--------|-------------|
|          |                                    |       |             |        |             |         |             |        |             |
|          |                                    |       |             |        |             |         |             |        |             |
|          |                                    |       |             |        |             |         |             |        |             |
|          |                                    |       |             |        |             |         |             |        |             |
|          |                                    |       |             |        |             |         |             |        |             |

Completion Date Entered into the project reporting application:

Date Account Inactivated in Time Accountability System:

Date Customers Acceptance Testing was completed: \_\_\_\_\_ June 30, 2008

Date of Project Team Post Implementation Meeting:

Project Team Sign-Off

| Role                    | Initials | Role                   | Initials |
|-------------------------|----------|------------------------|----------|
| Project Manager         |          | Quality Assurance      |          |
| STO Project Coordinator |          | Network administration |          |
| Customer Coordinator    |          | Web administrator      |          |
| Developer               |          | Server administration  |          |
| Data Administration     |          | Systems administration |          |
| Database Administration |          | Test Team              |          |
|                         |          |                        |          |
|                         |          |                        |          |

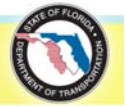

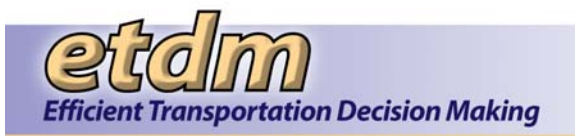

#### Lessons Learned During Project

Comments

Enter initials and date along with your comments.

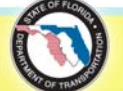

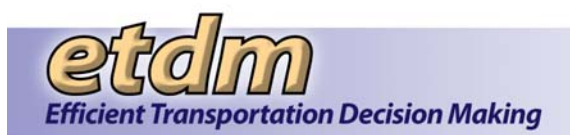

Version

# **Project Close Out**

Date

July 31, 2009

Account #

Project Name

Environmental Screening Tool (EST) Enhancements

Description of Project

Enhancements that went into Production between 7/1/2008 and 12/31/2008

Application Name

Environmental Screening Tool (EST)

Date to Close Out Access to Production Database: \_

Contact Name (Application Developer): <u>URS CORPORATION (Ruth Roaza)</u>

Date DBA & Project Team Notified of Close Out:

Scheduled Jobs (if applicable):

| Job Name | Hard<br>Coded<br>Password<br>(Y/N) | Daily | Run<br>Time | Weekly | Run<br>Time | Monthly | Run<br>Time | Yearly | Run<br>Time |
|----------|------------------------------------|-------|-------------|--------|-------------|---------|-------------|--------|-------------|
|          |                                    |       |             |        |             |         |             |        |             |
|          |                                    |       |             |        |             |         |             |        |             |
|          |                                    |       |             |        |             |         |             |        |             |
|          |                                    |       |             |        |             |         |             |        |             |
|          |                                    |       |             |        |             |         |             |        |             |

Completion Date Entered into the project reporting application:

Date Account Inactivated in Time Accountability System:

Date Customers Acceptance Testing was completed: \_\_\_\_\_ June 30, 2008

Date of Project Team Post Implementation Meeting:

Project Team Sign-Off

| Role                    | Initials | Role                   | Initials |
|-------------------------|----------|------------------------|----------|
| Project Manager         |          | Quality Assurance      |          |
| STO Project Coordinator |          | Network administration |          |
| Customer Coordinator    |          | Web administrator      |          |
| Developer               |          | Server administration  |          |
| Data Administration     |          | Systems administration |          |
| Database Administration |          | Test Team              |          |
|                         |          |                        |          |
|                         |          |                        |          |

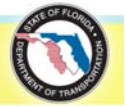

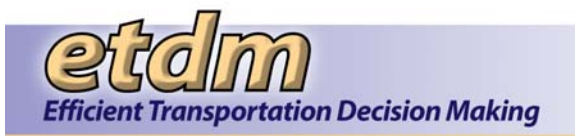

#### Lessons Learned During Project

Comments

Enter initials and date along with your comments.

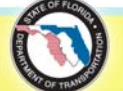

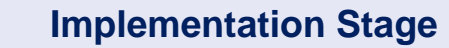

Version

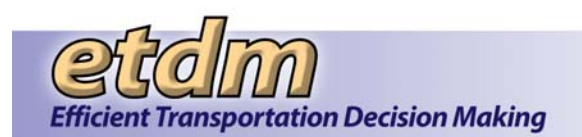

# **Project Close Out**

Date

July 31, 2010

Account #

Project Name

Environmental Screening Tool (EST) Enhancements

Description of Project

Enhancements that went into Production between 1/1/2009 and 12/31/2009

Application Name

Environmental Screening Tool (EST)

Date to Close Out Access to Production Database: \_

Contact Name (Application Developer): <u>URS CORPORATION (Ruth Roaza)</u>

Date DBA & Project Team Notified of Close Out:

Scheduled Jobs (if applicable):

| Job Name | Hard<br>Coded<br>Password<br>(Y/N) | Daily | Run<br>Time | Weekly | Run<br>Time | Monthly | Run<br>Time | Yearly | Run<br>Time |
|----------|------------------------------------|-------|-------------|--------|-------------|---------|-------------|--------|-------------|
|          |                                    |       |             |        |             |         |             |        |             |
|          |                                    |       |             |        |             |         |             |        |             |
|          |                                    |       |             |        |             |         |             |        |             |
|          |                                    |       |             |        |             |         |             |        |             |
|          |                                    |       |             |        |             |         |             |        |             |

Completion Date Entered into the project reporting application:

Date Account Inactivated in Time Accountability System:

Date Customers Acceptance Testing was completed: \_\_\_\_\_ December 31, 2009

Date of Project Team Post Implementation Meeting:

Project Team Sign-Off

| Role                    | Initials | Role                   | Initials |
|-------------------------|----------|------------------------|----------|
| Project Manager         |          | Quality Assurance      |          |
| STO Project Coordinator |          | Network administration |          |
| Customer Coordinator    |          | Web administrator      |          |
| Developer               |          | Server administration  |          |
| Data Administration     |          | Systems administration |          |
| Database Administration |          | Test Team              |          |
|                         |          |                        |          |
|                         |          |                        |          |

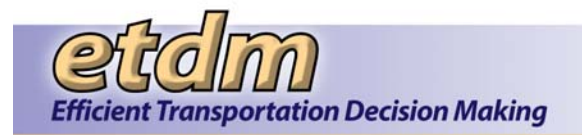

#### Lessons Learned During Project

Comments

Enter initials and date along with your comments.

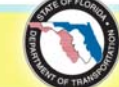
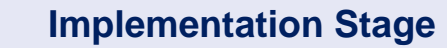

Version

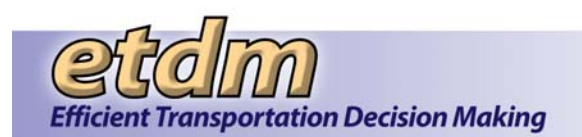

## **Project Close Out**

Date

July 31, 2012

Account #

Project Name

Environmental Screening Tool (EST) Enhancements

Description of Project

Enhancements that went into Production between 1/1/2010 and 8/31/2011

Application Name

Environmental Screening Tool (EST)

Date to Close Out Access to Production Database: \_

Contact Name (Application Developer): <u>URS CORPORATION (Ruth Roaza)</u>

Date DBA & Project Team Notified of Close Out:

Scheduled Jobs (if applicable):

| Job Name | Hard<br>Coded<br>Password<br>(Y/N) | Daily | Run<br>Time | Weekly | Run<br>Time | Monthly | Run<br>Time | Yearly | Run<br>Time |
|----------|------------------------------------|-------|-------------|--------|-------------|---------|-------------|--------|-------------|
|          |                                    |       |             |        |             |         |             |        |             |
|          |                                    |       |             |        |             |         |             |        |             |
|          |                                    |       |             |        |             |         |             |        |             |
|          |                                    |       |             |        |             |         |             |        |             |
|          |                                    |       |             |        |             |         |             |        |             |

Completion Date Entered into the project reporting application:

Date Account Inactivated in Time Accountability System:

Date Customers Acceptance Testing was completed: <u>August 31, 2011</u>

Date of Project Team Post Implementation Meeting:

Project Team Sign-Off

| Role                    | Initials | Role                   | Initials |
|-------------------------|----------|------------------------|----------|
| Project Manager         |          | Quality Assurance      |          |
| STO Project Coordinator |          | Network administration |          |
| Customer Coordinator    |          | Web administrator      |          |
| Developer               |          | Server administration  |          |
| Data Administration     |          | Systems administration |          |
| Database Administration |          | Test Team              |          |
|                         |          |                        |          |
|                         |          |                        |          |

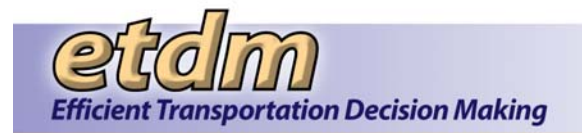

## Lessons Learned During Project

Comments

Enter initials and date along with your comments.

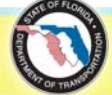